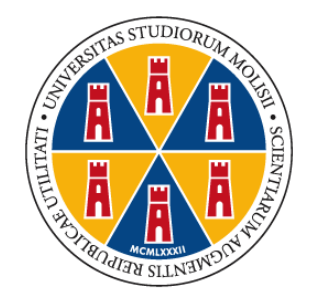

Università degli Studi del Molise

# CORSO DI SPECIALIZZAZIONE PER LE ATTIVITA' DI SOSTEGNO

# A.A. 2021/2022

# **ISTRUZIONI OPERATIVE**

#### DOMANDA CONSEGUIMENTO TITOLO E UPLOAD DELLA TESI DEFINITIVA

Questa guida è uno strumento di supporto per eseguire una corretta procedura per la presentazione della **domanda di conseguimento titolo e l'upload della tesi definitiva che dovrà essere effettuata esclusivamente tramite la procedura on line presente sul "Portale dello Studente"** al quale si accede collegandosi al sito dell'Università degli Studi del Molise <u>https://www2.unimol.it/studente-2/</u>.

La procedura per la domanda di conseguimento titolo e l'upload della tesi definitiva on line è attiva dal giorno 22 maggio 2023 e si chiude il giorno 29 maggio 2023.

IMPORTANTE: Durante la procedura ti sarà richiesto di caricare (upload) una scansione pdf - obbligatoria e bloccante - della tesi definitiva che deve essere un unico file pdf contente:

- 1. l'elaborato di approfondimento teorico a scelta del candidato;
- 2. la relazione sull'esperienza professionale di tirocinio;
- 3. la relazione T.I.C. contente il link al prodotto multimediale realizzato.

Il file deve essere denominato come segue: Cognome/Nome/Matricola.

L'elaborato finale dovrà essere firmato dal docente Relatore dell'elaborato di approfondimento teorico.

Per informazioni contattare la Segreteria Studenti ai seguenti recapiti:

Specializzandi Infanzia e Primaria

dott.ssa Barbara Iacovelli 0874/404839

barbara.iacovelli@unimol.it

Specializzandi Secondaria di Primo e Secondo Grado dott.ssa Lucia Ulano 0874/404589 lucia.ulano@unimol.it

> A cura del Settore Segreteria Studenti Aggiornamento del 06/03/2023

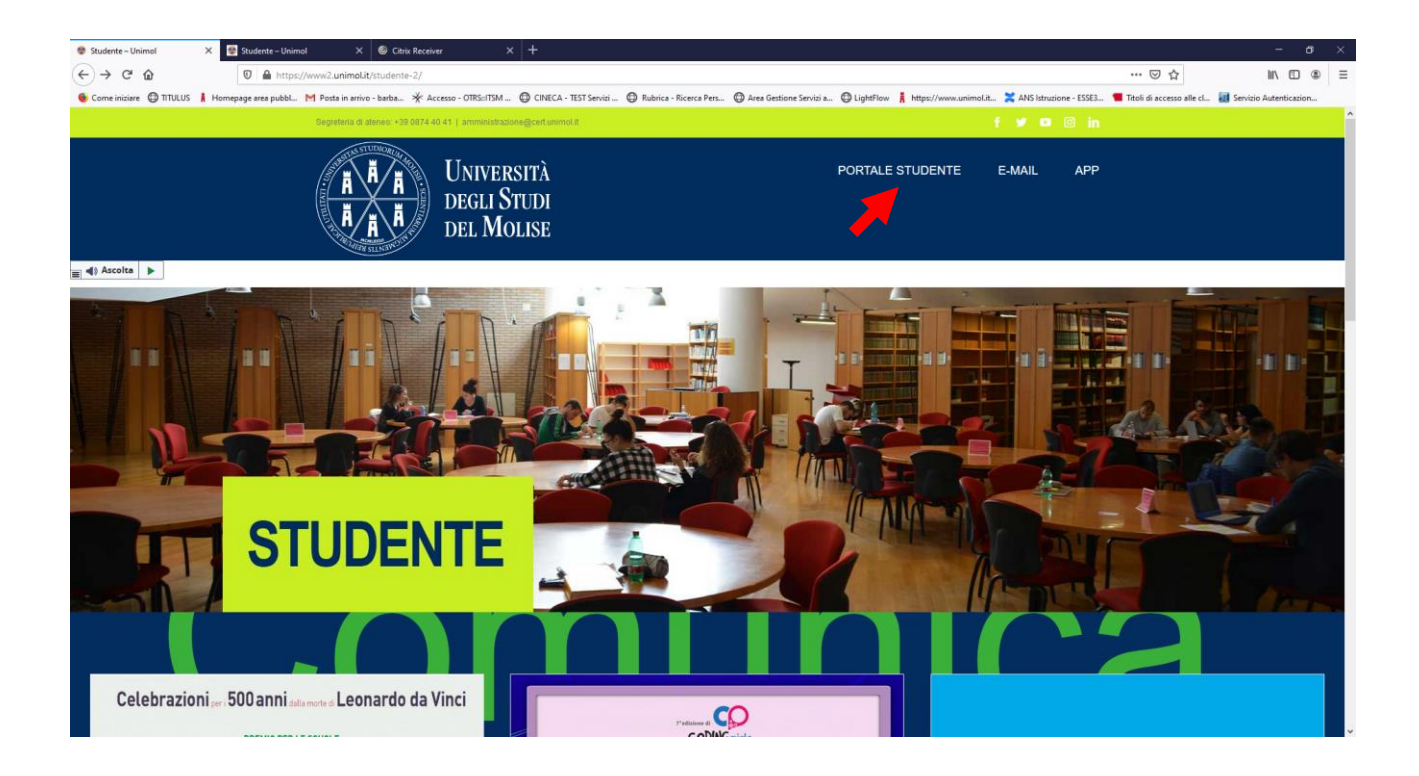

Fig. n. 1 – Cliccare su "Portale dello Studente"

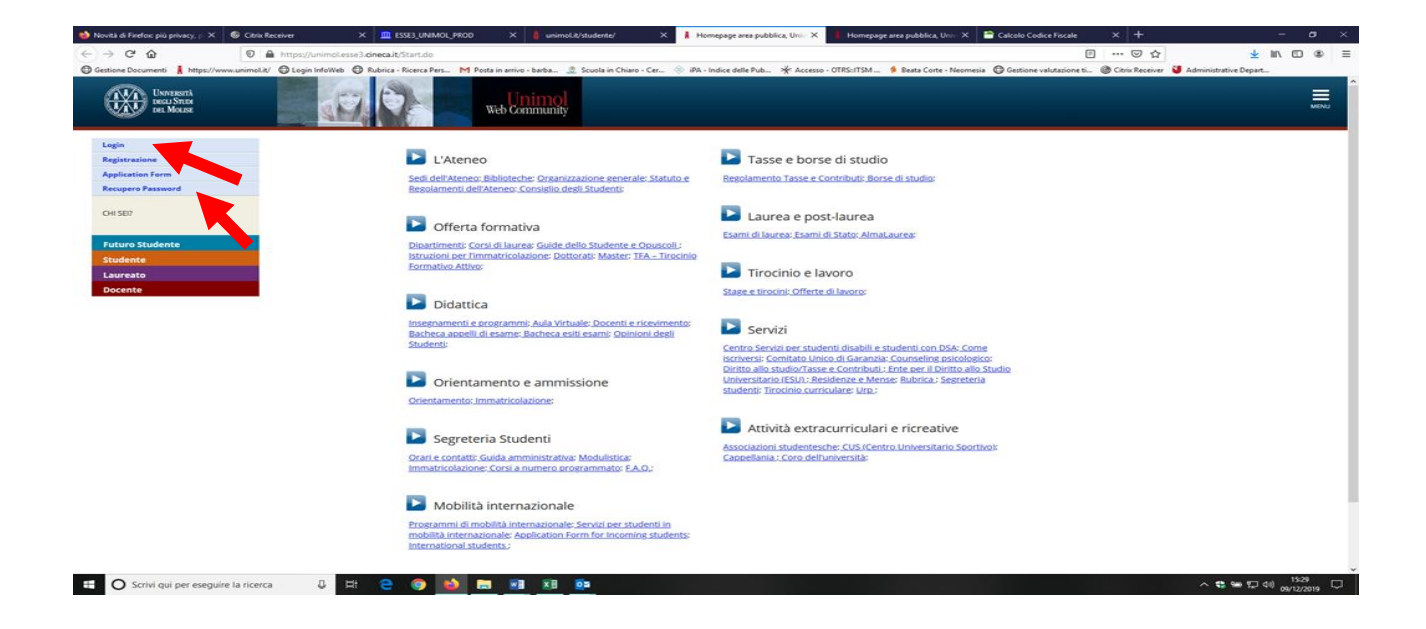

Fig. n. 2 - Effettuare il login utilizzando le credenziali di accesso ai servizi web dell'Ateneo.

Il candidato già registrato che abbia smarrito le credenziali di accesso al Portale può richiederle tramite la funzione "Recupero Password" presente sulla homepage del Portale.

| Citrix Receiver         | × 🚊 ESSE3_UNIMOL_TEST         | × 2021369315.pdf                              | 🗙 📓 Corsi per il sostegno - Universit 🗙              | 🧍 Università degli Studi del Molis: 🗙 🕂         |                                                                                      | - a                        | × |
|-------------------------|-------------------------------|-----------------------------------------------|------------------------------------------------------|-------------------------------------------------|--------------------------------------------------------------------------------------|----------------------------|---|
| ← → ♂ ŵ                 | 🛛 🔒 https://unime             | ol.idp.pp. <b>cineca.it</b> /idp/profile/SAML | .2/Redirect/SSO?execution=e3s1                       |                                                 | E 🛛 🏠                                                                                | ± II\ ⊡ ®                  | Ξ |
| 6 Come iniziare 🔘 TITUL | US 🛔 Homepage area pubbl M Po | sta in arrivo - barba 🔆 Accesso - C           | DTRS::ITSM 🔘 CINECA - TEST Servizi 🔘 Rubrica         | - Ricerca Pers 🕲 Area Gestione Servizi a 🕲 Li   | ightFlow 🚦 https://www.unimol.it 🎇 ANS Istruzione - ESSE3 📹 Titoli di accesso alle c | I 材 Servizio Autenticazion |   |
|                         |                               |                                               |                                                      |                                                 |                                                                                      |                            | Î |
|                         | Il Il                         | now)                                          |                                                      |                                                 |                                                                                      |                            |   |
|                         | A A A DEGLI                   | STUDI                                         |                                                      |                                                 |                                                                                      |                            |   |
|                         | DEL M                         | OLISE                                         |                                                      |                                                 |                                                                                      |                            |   |
|                         |                               |                                               |                                                      |                                                 |                                                                                      |                            |   |
|                         |                               |                                               |                                                      |                                                 |                                                                                      |                            |   |
|                         | Università                    | deali Studi del M                             | lolise                                               |                                                 |                                                                                      |                            |   |
|                         | Per accedere al sito          | è necessario autenticarsi con n               | ome utente (es. m.rossi) e password                  |                                                 |                                                                                      |                            |   |
|                         | Nome stepta                   |                                               |                                                      |                                                 |                                                                                      |                            |   |
|                         |                               |                                               |                                                      |                                                 |                                                                                      |                            |   |
|                         | Password                      |                                               |                                                      |                                                 |                                                                                      |                            |   |
|                         |                               |                                               |                                                      |                                                 |                                                                                      |                            |   |
|                         | Non ricordare l'              | accesso                                       |                                                      |                                                 |                                                                                      |                            |   |
|                         | Aco                           | esso                                          |                                                      |                                                 |                                                                                      |                            |   |
|                         | Entra re                      | on SPID                                       |                                                      |                                                 |                                                                                      |                            |   |
|                         |                               |                                               |                                                      |                                                 |                                                                                      |                            |   |
|                         |                               |                                               |                                                      |                                                 |                                                                                      |                            |   |
|                         |                               |                                               |                                                      |                                                 |                                                                                      |                            |   |
|                         |                               | © Copyright Università deg                    | li Studi del Molise - Tel +39 0874 40 41 - Numero ve | rde 800 588 815 - PEC: amministrazione@cert.uni | imol.it - P. IVA 007 451 507 06 - C.F. 92008370709                                   |                            |   |
|                         |                               |                                               |                                                      |                                                 |                                                                                      |                            |   |
|                         |                               |                                               |                                                      |                                                 |                                                                                      |                            |   |
|                         |                               |                                               |                                                      |                                                 |                                                                                      |                            |   |
|                         |                               |                                               |                                                      |                                                 |                                                                                      |                            | ~ |

Fig. n. 3 - Procedere con l'autenticazione inserendo "Nome utente" e "Password". ATTENZIONE: Per gli studenti che abbiano conseguito un titolo presso il nostro Ateneo per accedere al Menù bisogna selezionare la carriera "Corso di specializzazione sostegno".

|                                                                                                    | Citrix Receiver                                                                                                    | × 🛄 ESSE3_UNIMOL_TEST                                                                                                    | × 2021369315.pdf                          | 🗙 📓 Corsi per il sostegno - Universi: 🗙 🧎 Hor             | ne Studente, Università di U 🗙 🕂           |                                                                        | - d                                  | × ı  |
|----------------------------------------------------------------------------------------------------|----------------------------------------------------------------------------------------------------|----------------------------------------------------------------------------------------------------|-------------------------------------------|-----------------------------------------------------------|--------------------------------------------|------------------------------------------------------------------------|--------------------------------------|------|
|                                                                                                    | €)→ ଫ ŵ                                                                                                    | 🛛 🔒 https://unimol.                                                                                                    | esse3.pp. <b>cineca.it</b> /auth/studente | /HomePageStudente.do                                      |                                            | E ··· 🖂 🕁                                                              | ± W\ ⊡                               |      |
| AMBINITY DI YELL       AMBINITY DI YELL       AMBINITY DI YELL <td< th=""><th>🗧 Come iniziare 🔘 TITULUS</th><th>Homepage area pubbl M Posta</th><th>in arrivo - barba 🔆 Accesso - O</th><th>NTRS::ITSM 🕲 CINECA - TEST Servizi 🕲 Rubrice - Ricerce P</th><th>ers 🔘 Area Gestione Servizi a 🔘 LightFlov</th><th>🕴 🛔 https://www.unimol.it 🔀 ANS Istruzione - ESSE3 📒 Titoli di acce</th><th>sso alle cl 📓 Servizio Autenticazion</th><th></th></td<>                                                                                                    | 🗧 Come iniziare 🔘 TITULUS                                                                                                    | Homepage area pubbl M Posta                                                                                                    | in arrivo - barba 🔆 Accesso - O           | NTRS::ITSM 🕲 CINECA - TEST Servizi 🕲 Rubrice - Ricerce P  | ers 🔘 Area Gestione Servizi a 🔘 LightFlov  | 🕴 🛔 https://www.unimol.it 🔀 ANS Istruzione - ESSE3 📒 Titoli di acce    | sso alle cl 📓 Servizio Autenticazion |      |
| Even and a long angement or and a long angement or and a long and a long and and subject and and or and a long and a long and and a long and a long and angement or and a long and a long and angement or and a long and a long and angement or and a long and a long and long and long and a long and a long and a long and long and a l                                                                          |                                                                                                    |                                                                                                    |                                           | AMBIEN                                                    | TE DI TEST                                 |                                                                        |                                      | ~    |
| Bencence       And service       Bencence         Bencence       Bencence       Bencence         Bencence       Bencence       Bencence         Action       And versue (feer all a - 2017)       Bencence         Montal data pagements trained MV stata socialitat on lpagements and and on lpagements and and socialitat on lpagements and and on lpagements and and and lpagements and and and lpagements and and and and and and and and and and                                                                                                    | Universită<br>Decli State<br>Del Molise                                                                                                    |                                                                                                    |                                           | web Community                                             |                                            |                                                                        |                                      | 2    |
| Benemote note has are intervale.     Luppai<br>Controlled<br>Sector Sector Secto                                                                                         | Benvenute                                                                                                    |                                                                                                    |                                           |                                                           |                                            |                                                                        | Area Riservata                       |      |
| Beneficie de la sarea riservata.     Centre parsonal       Avvisi     And Variante efficie al la sarea riservata.     And Variante efficie al la sarea riservata.       Nextex efficie al la sarea riservata.     Nextex efficie al la sarea riservata.     Nextex efficie al la sarea riservata.       Stransmits of las indication de pagemento riservata.     Stransmits of las indication de pagemento riservata.     Nextex efficie al la sarea riservata.     Nextex efficie al la sarea riservata.       Stransmits of las indication de pagemento riservata.     Stransmits of las indication de pagemento riservata.     Nextex efficie al la sarea riservata.     Nextex efficie al la sarea riservata.     Nextex efficie al                                                                                                    |                                                                                                    |                                                                                                    |                                           |                                                           |                                            |                                                                        | Logout                               |      |
| AVISI     Aud Virtuale (fine all x a. 2017/2020)       NUOVE MODALITY DI FAGAMENTO E SCADENCE     Indexity (fine all x a. 2017/2020)       Strommich de la modalità di pagamento trante MAV è stata sostituita con il pagamento trante PagaPe, un volta visualizzata fatta allo pagamento trante PagaPe, la no volta visualizzata fatta allo pagamento trante pagaPe, ta ta contratta e pagamento si and socumento de signato consegura persona consegura persona conse                                                                                                    | Benvenuto nella tua area r                                                                                                    | iservata.                                                                                                    |                                           |                                                           |                                            |                                                                        | Cambio password                      |      |
| NUOVE MODALITA' DI PAGAMENTO E SCADENZE         Meester (dalt'a.e. 2002/702/1)           Sicomunica de la modalità di pagamento tramite MAY è stata sostituita con il pagamento tramite PagoPa. Una vota visualizzata la fattura da pagare il istema proporta la scela tra "Paga" o "Stampa avviso di pagamento", Selezionando Topzine "Stampa avviso di pagamento tramite MAY è stata sostituita con il pagamento tramite PagoPa. Una vota visualizzata la fattura da pagare il istema proporta la scela tra "Paga" o "Stampa avviso di pagamento", Selezionando Topzine "Stampa avviso di pagamento tramite MAY è stata sostituita con il pagamento tramite Pago Pa. Una vota visualizzata la fattura da pagare il stema proporta la scela tra "Paga" o "Stampa avviso di pagamento", Selezionando Topzine "Stampa avviso di pagamento Toramite MAY è stata sostituita de la statura di avviso di pagamento tramite Pago Pa. Una vota visualizzata de la di una unavo anno accadencio e quindi, nel Portale delo Stutente a cario dello stesso non risulta atura addentio e pagare auto dovito, e teruto a contratta te menotitavata delle rate scalenza delle rate, che comporti il versamento dello stesso e della conseguente fatturazione dello rate dovite, la assenza di segnalazione tempestiva prima della scadenza delle rate, che comporti il versamento dello stesso e della conseguente fatturazione dello rate dovite. In assenza di segnalazione tempestiva prima della scadenza delle rate. Che comporti il versamento dello di trovoco di una divoco al 1004/2020 il se sei iscritto al anno successiva di Il reguistiti di merito sono:         Meeste (dall'all'all'all'all'all'all'all'all'all                                                                                                    | Avvisi                                                                                                    |                                                                                                    |                                           |                                                           |                                            |                                                                        | Aula Virtuale (fino all'a.a. 2019/2  | 020) |
| Number Notifie De Scatter 1         Notifie De Scatter 1         Notifie De Scatter 2         Notifie De Scatter 2         No                                                                                                    |                                                                                                    |                                                                                                    |                                           |                                                           |                                            |                                                                        | Moodle (dall'a.a. 2020/2021)         |      |
| modal di pagamento immediate propote di sistema, setecionando l'opzione "stampa avoso di pagamento si anva un dicumento de si poto sonegnare presso un qualizaia entri a abilizza di pagamento pago At diascolino, soporteli banari<br>leggere il numero la pago Inter di Interatoria dello sistemo in regola con il pagamento di uso di Izzande en effettuare il pagamento di uso di Izzande en effettuare il pagamento di uso di Izzande en effettuare il pagamento ando a pagiere quanto dovidi negli anni accademici presedenti, anno può iscriversi a la nunovo anno accademico, equindi, nel Portale dello Studente a tarico dello stesso non risulta alcun addebitori<br>anno di iscrizione. Lo studente che provvede aregolarizzare la propia posizione debitoria provvedendo a pagiere quanto dovidi, et tenuto a contatare tempestiva anna della stadenza delle rate, etabive al nuovo anno accedemico. Il Settoria di unova nono accedemico. Il Settoria di unova anno accedemico e quindi, nel Portale dello Studente a tarico dello stesso non risulta alcun addebitori<br>anno di iscrizione ello stesso e della consegnente della consegnente della stesse due te itermini consentiti. sono dovoli relativa di unova anno accedemico, Il Settoria<br>e sei una motico settoria di anni successiva al l'i l'enegi siti di mento sono:<br>- 10 ctu dai 110/02/2020 al 10/08/2021 se sei sicritto al anni successiva al l'i l'enegi siti di mento sono:<br>- 25 ctu dai 110/08/2022 se sei sicritto al anni successiva al l'i l'enegi siti di mento sono:<br>- 26 ctu dai 110/08/2022 se sei sicritto al anni successiva al l'i l'enegi siti di mento<br>sesso e stuazione regolare segui assuezzate<br>l'anno carriera<br>Appeli disponibili<br>estrizioni appelli disponibili<br>estrizioni appelli disponibili<br>estrizioni appelli disponibili<br>estrizioni appelli disponibili<br>estrizioni appelli disponibili<br>estrizioni appelli disponibili<br>estrizioni appelli disponibili<br>estrizioni appelli disponibili<br>estrizioni appelli disponibili<br>estrizioni appelli di contricuto di contriute della stata della stata della                                         | NUOVE MODALITA' DI PA                                                                                                    | AGAMENTO E SCADENZE                                                                                                    | è stata sostituita con il pagam           | ento tramite PagoPa. Una volta visualizzata la fattura da | pagare il sistema proporrà la scelta tra " | Paza" o "Stampa avviso di pazamento". Selezionando l'opzione "         | (Nome                                |      |
| Segment     Segment     Segment     Segment     Segment     Panel Source     Panel Source                                                                                                    | modalità di pagamento in                                                                                                    | nmediate proposte dal sistema                                                                                                    | selezionando l'opzione "Stan              | npa avviso di pagamento" si avrà un documento che si j    | potrà consegnare presso un qualsiasi cen   | tro abilitato al pagamento PagoPA (tabacchino, sportello bancari       |                                      |      |
| and discritions. Lo substitu che provede are graderizare la provia positione delitoria provedendo a pagare quant dovia, è tranto a contattare tempestivamento delle astesse ottre i termini consentiti, sono dovui i relatività di metrio sono stockessi de la conseguente fatturazione delle rate delo attesse ottre i termini consentiti, sono dovui i relatività di metrio sono richesti regulati di metrio sono richesti regulati di metrio se ti storih a una non successiva al l' i regulati di metrio sono:<br>- 25 cli dal 11/08/2020 al 10/08/2021 se sel iscriti di metrio sono successiva al l' i regulati di metrio sono:<br>- 25 cli dal 11/08/2020 al 10/08/2021 se sel iscriti di metrio sono:<br>- 25 cli dal 11/08/2020 al 10/08/2021 se sel iscriti di metrio sono:<br>- 25 cli dal 11/08/2021 se sel iscriti di metrio sono:<br>- 26 cli di 10/08/2021 se sel iscriti di di metrio sono:<br>- 26 cli di 10/08/2021 se sel iscriti di metrio sono:<br>- 26 cli di 10/08/2021 se sel iscriti di metrio sono:<br>- 26 cli di 10/08/2021 se sel iscriti di di metrio sono:<br>- 26 cli di 10/08/2021 se sel iscriti di 10/08/2021 se sel iscriti di metrio sono:<br>- 26 cli di 10/08                       | hegges enabled on or sampla one pagements of and or sampla development of a statutory of a statutory of a statu |                                                                                                    |                                           |                                                           |                                            |                                                                        |                                      |      |
| a hind addressende develas desisede edeva develas de la devaluar de tetti personalia de la stabilitati de la devaluar de tetti personalia de la devaluar de tetti personalia de la devaluar de la devaluar de la de                                                                     | anno di iscrizione. Lo stud                                                                                                    | Los and discriment in generation is apprendent and contract of the second and the second and the |                                           |                                                           |                                            |                                                                        |                                      |      |
| se ei tura matricola non soon richest registrid umento. Sett Bixrik au nano successiva al l'' requistit di merito son:<br>2 sch dal 1108/2020 al 1008/2021 se ei ticroni al mano;<br>2 sch dal 1108/2020 al 1008/2021 se ei ticroni al mano;<br>2 sch dal 1108/2020 al 1008/2021 se ei ticron | Requisiti di merito per a                                                                                                    | o stesso e della conseguente la                                                                                                    | tturazione delle rate dovute. I           | n assenza oi segnalazione tempestiva prima della scade    | enza delle rate, che comporti il versament | o delle stesse oltre i termini consentiti, sono dovud i relativi dinti |                                      |      |
| -10 dt da 110 da 2020 al 10 08/2021 se els fortito al ani successivi al IP.                                                                                                    | Se sei una matricola non                                                                                                    | sono richiesti requisiti di merito                                                                                                    | o. Se ti iscrivi a un anno succes         | sivo al Iº i requisiti di merito sono:                    |                                            |                                                                        |                                      |      |
| Dati Personali     Visualizza dettagi     Satus Studente     Satus Studente     Satus Stu                                                                                                    | - 10 cfu dal 11/08/2020 al<br>- 25 cfu dal 11/08/2020 al                                                                                                    | 10/08/2021 se sei iscritto al II*<br>10/08/2021 se sei iscritto ad ar                                                                                                    | anno ;<br>nni successivi al II°.          |                                                           |                                            |                                                                        |                                      |      |
| Dad Personali     Visializza design     Status Studente     Treen scole di specializza design       Pannello di controllo     Nascondi dettali     Messaggi     Messaggi       Processo     Stato     Da fare       Tasse     e situzione regolare     xisializza       Piano carriera     e modificabile     xisializza       Appelli disponibili     e o appelli disponibili     o dappeli disponibili       terrationi appelli     e o prenotazioni     Community di Facoltà       Titolo     Data       Titolo     Data       Direo allo studio     perso allo studio                                                                                                    |                                                                                                    |                                                                                                    |                                           | Vicualizza dattaali. k                                    |                                            |                                                                        |                                      |      |
| Pannello di controllo     Nascondi dettali **     Messaggi     Mobile inernasconde     Mobile inernasconde       recesso     Stato     Da fare     Massaggi Personali     Cleane     Messaggi Personali     Othera formativa     Othera formativa       Tass     e situazione regolare     xisalizza     messun messagio     Othera formativa     Othera formativa       Appell disponibili     e o appell disponibili     e o appell disponibili     Interventera formativa     Othera formativa       Kerizioni appelli     e o prenotazioni     Interventera formativa     Datesca     Othera formativa       Kerizioni appelli     e o prenotazioni     Interventera formativa     Datesca     Othera formativa       Kerizioni appelli     e o prenotazioni     Interventera formativa     Datesca     Descalera formativa       Kerizioni appelli     e o prenotazioni     Interventera formativa     Descalera formativa     Descalera formativa       Kerizioni appelli     e o prenotazioni     Interventera formativa     Descalera formativa     Segretara Studera       Kerizioni appelli     e o prenotazioni     Interventera formativa     Descalera formativa     Segretara Studera                                                                                                    | Dau Personali                                                                                                    |                                                                                                    |                                           | Tisunzu occuşii -                                         | Status Studente                            |                                                                        | Tirocini scuole di specializzazione  |      |
| Freesso     Stato     Da fare     Messaggi Personali     Cleaned     Other farmativa       Tass     e situazione regolare     xisalizza     mittente     Titolo     Other farmativa     Other farmativa       Piano carriera     e modificabile     xial al plano     messun messagio     Datesca     Datesca       Appelli disponibili     e 0 appelli disponibili     e 0 prenotazionil     Community di Facoltà     Community di Facoltà     Orienza emossone       Titolo     Data     presola studio     presola studio     presola studio     Segretra Studioni                                                                                                    | Pannello di contro                                                                                                    | llo                                                                                                    |                                           | Nascondi dettagli 👻                                       | Messaggi                                   |                                                                        |                                      |      |
| Processo     Stato     Defare     Other formation     Other formation       Tass        estuazione regolare        sisalitza        inscriptane        nessun messagio        Detenca        para       Plano carriera        en odificabile        sul al plano       Appell disponibili        ol appell disponibili        ol appell disponibili          en or prenotazionili        ol oppell disponibili        community di Facoltà        community di Facoltà        com alla stado                                                                                                    |                                                                                                    |                                                                                                    |                                           |                                                           | Messaggi Personali                         |                                                                        |                                      |      |
| Tasse     estuazione registare     visualizza     interfere     interfere     interfere       Piano carriera     e modificabile     vial a taino     nessun messago     Dientra     Plano carriera       Appelii disponibili     e 0 appelii disponibili     e 0 appelii disponibili     Community di Facoltà     Dientra     Plano carriera       Istritioni appelii     e 0 prenotazioni     Community di Facoltà     Community di Facoltà     Segretra Studenti     Segretra Studenti                                                                                                    | Processo                                                                                                    | Stato                                                                                                    |                                           | Da fare                                                   | Mittanta                                   | Titolo                                                                 |                                      |      |
| Plano carriera     e modificabile     val al plano     interview     one carriera       Appelii disponibili     e 0 appelii disponibili     e 0 appelii disponibili     oreatzamento e aminissone     >       Istritioni appelli     e 0 prenotazioni     community di Facoltà     Community di Facoltà     Segretara Studenti     >                                                                                                    | Tasse                                                                                                    | e situa                                                                                                    | zione regolare                            | visualizza                                                | Mittente                                   | nessun messagrio                                                       | Didattica                            |      |
| Appelli disponibili     e 0 appelli disponibili     Community di Facoltà     Construinty di Facoltà     Segretral Studenti       Iscrizioni appelli     e 0 prenotazioni     Community di Facoltà     Data     Direto allo studio                                                                                                    | Piano carriera                                                                                                    | e modi                                                                                                    | ficabile                                  | <u>vai al piano</u>                                       |                                            | Hessul Hessoggio                                                       |                                      |      |
| Iscritioni appelli e O prenotazioni Community di Facolta Segretra Studenti Segretra Studenti Segretra                                                                      | Appelli disponibili                                                                                                    | 📀 0 app                                                                                                    | elli disponibili                          |                                                           | e                                          |                                                                        |                                      |      |
| Titolo     Data     Dureto allo studio       nessun messaggio                                                                                                    | Iscrizioni appelli                                                                                                    | e 0 pre                                                                                                    | notazioni                                 |                                                           | Community di Facolta                       |                                                                        |                                      |      |
| nessun messagio                                                                                                    |                                                                                                    |                                                                                                    |                                           |                                                           | Titolo                                     | Data                                                                   |                                      |      |
|                                                                                                    |                                                                                                    |                                                                                                    |                                           |                                                           |                                            | nessun messaggio                                                       |                                      |      |

Fig. n. 4 – Dal menù della schermata di benvenuto selezionare "Laurea".

|                                                                                                    | Citrix Receiver                              | × 🚊 ESSE3_UNIMOL_TEST                                                                                                    | × 2021369315.pdf                                                     | 🗙 📓 Corsi per il sostegno - Universi: 🗙 👗 He             | ime Studente, Università di 🛛 🗙 🕂             |                                                                          | - a                                    | x ı    |  |  |
|----------------------------------------------------------------------------------------------------|----------------------------------------------|----------------------------------------------------------------------------------------------------|----------------------------------------------------------------------|----------------------------------------------------------|-----------------------------------------------|--------------------------------------------------------------------------|----------------------------------------|--------|--|--|
|                                                                                                    | €) → ♂ ŵ                                     | 🛛 🔒 https://unime                                                                                                    | ol.esse3.pp. <b>cineca.it</b> /auth/studente/h                       | HomePageStudente.do                                      |                                               | E 🛛 🕁                                                                    | <u>⊻</u> W\ © (                        | . ≡    |  |  |
| Automative Detect       Automative Detect       Au                                                                                                    | Come iniziare 🔘 TITUI                        | LUS 🛔 Homepage area pubbl M Po                                                                                                    | sta in arrivo - barba 🔆 Accesso - OT                                 | RS::ITSM 🕲 CINECA - TEST Servizi 🕲 Rubrica - Ricerca     | Pers 🕲 Area Gestione Servizi a 🕲 LightFlov    | v 🛔 https://www.unimol.it 💥 ANS Istruzione - ESSE3 📹 Titoli di acce      | esso alle cl 🔝 Servizio Autenticazion. |        |  |  |
| Constrained on the state or intervalue     Constrained on the state on the state on the sta                                                                                           |                                              |                                                                                                    |                                                                      | AMBIE                                                    | NTE DI TEST                                   |                                                                          |                                        | ×      |  |  |
| Notice And Versiend of Community     Benerotice           Benerotice        Benerotice           Benerotice                    Benerotice                                                     Benerotice                                                                                                    | UNIVERSI                                     | πλ                                                                                                    | 100 FM                                                               | Unimal                                                   |                                               |                                                                          |                                        |        |  |  |
| Benneuton       An intervente.       An intervente.       An intervente.         Average       An intervente.       An intervente.       An intervente.       An intervente.         Average       An intervente.       An intervente.       An intervente.       An intervente.         Average       An intervente.       An intervente.       An intervente.       An intervente.         Average       An intervente.       An intervente.       An intervente.       An intervente.         Average       An intervente.       An intervente.       An intervente.       An intervente.         Average       An intervente.       An intervente.       An intervente.       An intervente.         Average       An intervente.       An intervente.       An intervente.       An intervente.       An intervente.         Average       An intervente.       An intervente.       An i                                                                                                    | DEL MO                                       |                                                                                                    |                                                                      | Web Community                                            |                                               |                                                                          |                                        |        |  |  |
| Benvenuto       Are Rearrant         Are Rearrant       Support         Are Rearrant       Support         Are rearrant       Support         Are rearrant       Support         Are rearrant       Support         Are rearrant       Support         Support       Support         Support       Suppo                                                                                                    |                                              | No. of Concession, Name                                                                                                    |                                                                      |                                                          |                                               |                                                                          |                                        | $\sim$ |  |  |
| Benemato nella tua are riservata.     Idapati<br>Canaditadi<br>Anvisi     Idapati<br>Canaditadi<br>Anvisi<br>Anvisi<br>Anvisi<br>Anvis                | Benvenut                                     | 0                                                                                                    |                                                                      |                                                          |                                               |                                                                          | Area Riservata                         |        |  |  |
| Benefaction     Centre passed       Avvidis     And Versues (fine affin a. 2019)       NUMBER AND IS SERVE     And Versues (fine affin a. 2019)       Server and set in register an investigit of pagements trained by dispagements is setter to an odd sind an gagement or setter to a setter to a Page of Stampa avis of pagements is avai un documente of poly is consegure presso un qualitat entre abilitation of pagements Setterion and PageMent DepageMent Setterion and PageMent DepageMent DepageMent                                                                                                    |                                              |                                                                                                    |                                                                      |                                                          |                                               |                                                                          | Lagout                                 |        |  |  |
| AVXSI     At Viruse (time arise, 2 set 2002)       NOOVE MODALTA' OF PAGAENTO S SCADENCE     Note (time arise, 2 set 2002)       Stormunica che la modalia di pagamento tramite PagoPa, Una volta visualizzati fatura da pagare el sistema propora la settema propora la settema propora da settema propora da settema propora la settema propora la settema propora la settema propora da settema propora da settema propora da settema propora da setema propora da settema propora da settema propora da settema prop                                                                                                    | Benvenuto nella tua                          | area riservata.                                                                                                    |                                                                      |                                                          |                                               |                                                                          | Cambio password                        |        |  |  |
| NOME       Model if all pagamento tramite MAV è stata sostituita con il pagamento tramite PagoPa. Una volta visualizzata la fattura da pagare il sistema proportà la scelta ta "Paga" o "Stampa avviso di pagamento". Selezionando Topzione       Statura statura da pagare il sistema proportà la scelta ta "Paga" o "Stampa avviso di pagamento". Selezionando Topzione       Statura statura da pagare il sistema proportà la scelta ta "Paga" o "Stampa avviso di pagamento". Selezionando Topzione       Statura statura da pagare il sistema proportà la scelta ta "Paga" o "Stampa avviso di pagamento". Selezionando Topzione       Statura statura da pagare il sistema proportà la scelta ta "Paga" o "Stampa avviso di pagamento". Selezionando Topzione       Statura statura da pagare il sistema proportà da scelta ta "Paga" o "Stampa avviso di pagamento". Selezionando Topzione       Statura statura da pagare il sistema proportà da scelta carico dello stesso non risulta alun addebitor a infini dell'attivazione dello stesso non risulta carico dello stesso non risulta da na datebitor a da non sconcesso al l'i reguistiti di mento sonce:       Statu statura e relativa e alunova non accademico.       Statu statura da pagare il sistema non accedence. Seleziona da non accedence alle riduziona delle rate dovuet. In assenza di segnalazione tempestiva prima della scadenza delle rate. che comporti il versamento delle stesso otre i termini consentiti, sono dovuti i relativi di mento sonce:       Statu statura accedere alle riduzione dello stesso ad l'i reguistiti di mento sonce:       Statu statura accedere alle riduzione anno accedence. Selezione all'i espesizione all'i espesizione all'i espesizione all'i espesizione all'i ano:       Statura statura accedere alle riduzione dello stesso da l'i reguistiti di mento sonce:       Statu statura statura statura statura statura statura statura statura statura                                                                                                    | Avvisi                                       |                                                                                                    |                                                                      |                                                          |                                               |                                                                          | Aula Virtuale (fino all'a.a. 2019/2    | 020)   |  |  |
| NUMP MODALITY: 01 PARAMENTO E SCADENEE         Law of a status scale and a status scale and scale and scale and sca                                                                                                    |                                              |                                                                                                    |                                                                      |                                                          |                                               |                                                                          | Moodle (dall'a.a. 2020/2021)           |        |  |  |
| Indegrate to immediate propose dul sistema selectionando l'optione "Stamp avviso di pagamento" si anvi un dicetto LE SCADENZE DELE RATE SONO LE SEGUENTI. Ir ata 051/02/2021. Il rata 01/02/2021. Il rata 01/02/2021. Il rata 01/02/2021. Il rata 01/02/2020. Il rata 01/02/2020 il rata 01/02/2020 il rata 01/02/2020 il rata 01/0                                                                                                    | NUOVE MODALITA                               | DI PAGAMENTO E SCADENZE                                                                                                    | V è stata sostituita con il pagamer                                  | nto tramite PagoPa. Una volta visualizzata la fattura d  | la pagare il sistema proporrà la scelta tra " | Paga" o "Stampa avviso di pagamento". Selezionando l'opzione "           | d taures                               |        |  |  |
| leggere in umero oi IUV diuzabile per effettuara il pagamento al tasse contribute i more donuti negli andi capagamento al tasse contribute i more donuti negli andi capagamento al tasse contribute i more donuti negli andi capagamento al tasse contribute i more donuti negli andi capagamento al tasse contribute i more donuti negli andi capagamento al tasse contribute i more donuti negli andi capagamento al tasse contribute i more donuti negli andi capagamento al tasse contribute i more donute in asserva di segnalazione tempestiva prima della scadenza delle rate erlative al unuova anno accedencia. Il Settore ci al fini dell'attivazione dello rate donute. In asserva di segnalazione tempestiva prima della scadenza delle rate erlative al unuova anno accedencia. Il Settore ci al fini dell'attivazione dello rate donute. In asserva di segnalazione tempestiva prima della scadenza delle rate erlative al unuova anno accedencia. Il Settore ci al fini dell'attivazione dello rate donute. In asserva di segnalazione tempestiva prima della scadenza delle rate erlativa al unuova anno accedencia. Il Settore ci al fini dell'attivazione dello rate donute. In asserva di segnalazione tempestiva prima della scadenza delle rate erlativa di unuova anno accedencia. Il Settore ci al fini dell'attivazione dello rate dello stesse della conseguente fatti di merito sono: - 10 cdi all'indozeo al 100/80/2021 to 80/80/2021 to 80/                                                                                      | modalità di pagame                           | nodalità di pagamento immediate proposte dal sistema, selezionando l'opzione "Stampa avviso lu pagamento" si avrà un documento che si potrà consegnare presso un qualsiasi centro abilitato al pagamento PagoPA (tabacchino, sportello bancan |                                                                      |                                                          |                                               |                                                                          |                                        |        |  |  |
| De subelhe helm in legista do la sole contradue le more dovul negi anna cuademico presente a du nu dovul anno a cuademico e quanto dovulo, rein orida a cuademico e quanto dovulo, rein orida a cuademico e quanto dovulo, reino origita a cuademico e quanto dovulo, reino origita a cuademico e quanto dovulo, reino origita a cuademico e quanto dovulo, reino origita a cuademico e quanto dovulo, reino origita a cuademico e quanto dovulo, reino origita a cuademico e quanto dovulo, reino origita a cuademico e quanto dovulo, reino origita a cuademico e quanto dovulo, reino dovulo, reino origita a cuademico e quanto dovulo, reino origita a cuademico e quanto dovulo, reino origita a cuademico de quanto dovulo, reino origita a cuademico e quanto dovulo, reino origita a cuademico de quanto dovulo, reino origita a cuademico de quanto dovulo, reino origita a cuademico de quanto dovulo, reino origita a cuademico de quanto dovulo, reino origita a cuademico de quanto dov                                                                                       | leggere il numero d                          | i IUV utilizzabile per effettuare il pa                                                                                                    | gamento anche on line attraverso                                     | o il portale dei Vs istituto di credito. Le SCADENZE DEI | LLE RATE SONO LE SEGUENTI : I rata 05/10      | /2020, II rata 10/12/2020, III rata 29/01/2021, IV rata 31/03/2021,      |                                        |        |  |  |
| al find effattwazione deilo atssee e della consequente fatturazione delle rate dovute, in assena al segnalazione tempestry aprima della scadenza delle rate. che comporti il versamento delle stesse oltre i termini consentiti, sono dovuti i relativi dinte<br>Requisiti di metio. Seni storia un anno successivo al l' i requisiti di metio sono:<br>- 1 of cuda l'11/08/2020 al 10/08/2021 se sei isorcito al anni successivo al l' i requisiti di metio sono:<br>- 2 of cuda l'11/08/2020 al 10/08/2021 se sei isorcito al anni successivo al l' i requisiti di metio sono:<br>- 2 of cuda l'11/08/2020 al 10/08/2021 se sei isorcito al anni successivo al l' i Reguisiti di metio sono:<br>- 2 of cuda l'11/08/2020 al 10/08/2021 se sei isorcito al anni successivo al l' i Reguisiti di metio sono:<br>- 2 of cuda l'11/08/2020 al 10/08/2021 se sei isorcito al anni successivo al l' i Reguisiti di metio sono:<br>- 2 of cuda l'11/08/2020 al 10/08/2021 se sei isorcito al anni successivo al l' i Reguisiti di metio sono:<br>- 2 of cuda l'11/08/2020 al 10/08/2021 se sei isorcito al anni successivo al l' i Reguisiti di metio sono:<br>- 2 of cuda l'11/08/2020 al 10/08/2021 se sei isorcito al anni successivo al l' i Reguisiti di metio sono:<br>- 2 of cuda l'11/08/2020 al 10/08/2021 se sei isorcito al anni successivo al l' i Reguisiti di metio sono:<br>- 2 of cuda l'11/08/2020 al 10/08/2021 se sei isorcito al anni successivo al l' i Reguisiti di metio sono:<br>- 2 of cuda l'11/08/2020 al 10/08/2021 se sei isorcito al anni successivo al l' i Reguisiti di metio sono:<br>- 2 of cuda l'11/08/2020 al 10/08/2021 se sei isorcito al d'i l' metio sono:<br>- 2 of cuda l'11/08/2020 al 10/08/2021 se sei isorcito al d'i l' metio sono:<br>- 2 of cuda l'II/08/2021 se sei isorcito al anni successivo al l' i l' l' legisti di metio sono:<br>- 2 of cuda l'II/08/2021 se sei isorcito al d'i l' legisti di metio sono:<br>- 2 of cuda l'II/08/2021 se sei isorcito al d'i l' l' legisti di metio sono:<br>- 2 of cuda l'II/08/2021 se sei isorcito al d'i l' l' legisti di l'II/08/2021 se sei isorcito al d'i l' l' legi                                                  | anno di iscrizione. L                        | o studente che provvede a regolar                                                                                                    | izzare la propria posizione debito                                   | ria provvedendo a pagare quanto dovuto, è tenuto a       | contattare tempestivamente, prima della       | scadenza delle rate relative al nuovo anno accdemico, il Settore D       |                                        |        |  |  |
| Requisit of merito per accedere alle riduzion del contributo onnicomprensivo unico.<br>Ses di una rindico ano sono criteristo all'i requisiti di merito sono:<br>-10 di dal 1108/2020 il se sis fortito all'anno:<br>-26 di dal 1108/2020 il se sis fortito all'anno:<br>-26 di dal 1108/2020 il se sis fortito all'anno:<br>-26 di dal 1108/2020 il se sis fortito all'anno:<br>-26 di dal 1108/2020 il se sis fortito all'anno:<br>-26 di dal 1108/2020 il se sis fortito all'anno:<br>-26 di dal 1108/2020 il se sis fortito all'anno successivi al II'.<br>-26 di dal 1108/2020 il se sis fortito all'anno:<br>-26 di dal 1108/2020 il se sis fortito all'anno:<br>-26 di dal 1108/2020 il se sis fortito all'anno successivi al II'.<br>-26 di dal 1108/2020 il se sis fortito all'anno:<br>-26 di dal 1108/2020 il se sis fortito all'anno:<br>-26 di dal 1108/2020 il se sis fortito all'anno:<br>-26 di dal 1108/2020 il se sis fortito all'anno:<br>-26 di dal 1108/2020 il se sis fortito all'anno:<br>-27 di dal 1108/2020 il se sis fortito all'anno:<br>-27 di dal 1108/2020 il se sis fortito all'anno:<br>-27 di dal 1108/2020 il se sis fortito all'anno:<br>-27 di dal 1108/2020 il se sis fortito all'anno:<br>-27 di dal 1208/2020 il se sis fortito all'anno:<br>-27 di dal 1208/2020 il se sis fortito all'anno:<br>-27 di dal | al fini dell'attivazion                      | e dello stesso e della conseguente                                                                                                    | fatturazione delle rate dovute. In                                   | assenza di segnalazione tempestiva prima della scad      | lenza delle rate, che comporti il versament   | o delle stesse oltre i termini consentiti, sono dovuti i relativi diritt |                                        |        |  |  |
| - 10 dt uit 1108/2020 at 1108/2020 se sei scritto at il "anno: :<br>- 25 dt uid 11108/2020 at 1008/2021 se sei scritto at anni successivi at il".<br>Dati Personali Visualizza dettagi v<br>Panello di controllo Nascodi dettagi v<br>Precesso esituacione regolare visualizza<br>Pano carriera enodificabile vala piano<br>Apelli disponbili<br>Istribioni apelli e o apelli disponbili<br>Istribioni apelli e o prenotazioni e co prenotazioni e co prenotazi                                                                 | Requisiti di merito<br>Se sei una matricola  | per accedere alle riduzioni del c<br>non sono richiesti requisiti di mer                                                                                                    | ontributo onnicomprensivo un<br>ito. Se ti iscrivi a un anno success | <b>ico.</b><br>ivo al Iº i requisiti di merito sono:     |                                               |                                                                          |                                        |        |  |  |
| Dati Personali     Vsualizza dettagi     Status Studente       Panello di controllo     Nascondi dettagi     Messaggi       Processo     Stato     Da fare       Tasse     • situazione regolare     visualizza       Piano carriera     • o oppelli disponibili     Da fare       Appelli disponibili     • o oppelli disponibili     Interesum messaggio       Station appelli     • o oppelli disponibili     Interesum messaggio                                                                                                    | - 10 cfu dal 11/08/2<br>- 25 cfu dal 11/08/2 | 020 al 10/08/2021 se sei iscritto al I<br>020 al 10/08/2021 se sei iscritto ad                                                                                                    | l° anno ;<br>anni successivi al II°.                                 |                                                          |                                               |                                                                          |                                        |        |  |  |
| Dati Personali     Visualizza detagli »     Status Studente       Pannello di controllo     Nascondi detagli »     Messaggi       Processo     Stato     Da fare       Tasse     e situazione regolare     visualizza       Panelli disponibili     e 0 appelli disponibili     Messaggi Personali       Appelli disponibili     e 0 appelli disponibili     Image di di diano       kertidoni appelli     e 0 prenotazioni     Community di Facoltà       Titolo     nessun messaggio       Itatio     Data                                                                                                    |                                              |                                                                                                    |                                                                      |                                                          |                                               |                                                                          |                                        |        |  |  |
| Panello di controllo     Nascondi dettaji     Messaggi Personali       Processo     Stato     Da fare       Tasse     e situazione regolare     visualizza       Piano carriera     e nodificabile     val al plano       Appelli disponibili     e 0 appelli disponibili     e 1       Vertificioni appelli     e 0 prenotazioni     ormunity di Facoltà                                                                                                    | Dati Personali                               |                                                                                                    |                                                                      | Visualizza dettagli 🕨                                    | Status Studente                               |                                                                          |                                        |        |  |  |
| Message Personali       Processo     Stato     Da fare       Tasse     e situazione regolare     visualizza       Piano carriera     e modificabile     val al plano       Appelli disponibili     e 0 appelli disponibili     e 0       tsortioni appelli     e 0 prenotazioni     community di Facoltà                                                                                                    | Pannello di co                               | ntrollo                                                                                                    |                                                                      | Nascondi dettagli 👻                                      | Messaggi                                      |                                                                          |                                        |        |  |  |
| Processo         Stato         Da fare         Mittente         Tasse         Mittente         Titolo           Tasse         e situazione regolare         visualizza         Mittente         messun messaggio           Piano carriera         e modificabile         val al olano         messun messaggio           Appell disponibili         e o prenotazioni         Community di Facoltà         Community di Facoltà           Striboli         e o prenotazioni         Itolo         Data                                                                                                    |                                              |                                                                                                    |                                                                      | 198M                                                     | Managari Damagari                             |                                                                          |                                        |        |  |  |
| Tasse     exitatione regolare     visualizza     Mittente     Titolo       Piano carriera     e modificabile     valal piano     messau messaggio       Appelli disponibili     e 0 appelli disponibili     e 0 appelli disponibili     messau messaggio       Isorizioni appelli     e 0 prenotazioni     filtente     messau messaggio                                                                                                    | Processo                                     | State                                                                                                    | 2                                                                    | Da fare                                                  | Messaggi Personali                            |                                                                          |                                        |        |  |  |
| Piano carriera     e modificabile     val al plano     Instrumessagio       Appeli disponibili     e 0 appeli disponibili     ommunity di Facoltà       Istrationi appelli     e 0 prenotazioni     ommunity di Facoltà                                                                                                    | Tasse                                        | e situ                                                                                                    | Jazione regolare                                                     | visualizza                                               | Mittente                                      | Titolo                                                                   |                                        |        |  |  |
| Appelli disponibili     e 0 appelli disponibili     Community di Facoltà       tscrizioni appelli     e 0 prenotazioni     Titolo     Data                                                                                                    | Piano carriera                               | e ma                                                                                                    | dificabile                                                           | vai al piano                                             |                                               | nessun messaggio                                                         |                                        |        |  |  |
| Iscrizioni appelli e O prenotazioni Community di Facoltà  Titolo Data  Inssun messaggio                                                                                                    | Appelli disponibili                          | e 0 a                                                                                                    | ppelli disponibili                                                   |                                                          |                                               |                                                                          |                                        |        |  |  |
| Titolo Data<br>nessun messaggio                                                                                                    | Iscrizioni appelli                           | • 0 p                                                                                                    | renotazioni                                                          |                                                          | Community di Facoltà                          |                                                                          |                                        |        |  |  |
| nessan messaggio                                                                                                    |                                              |                                                                                                    |                                                                      |                                                          | Titolo                                        | Data                                                                     |                                        |        |  |  |
|                                                                                                    |                                              |                                                                                                    |                                                                      |                                                          |                                               | nessun messaggio                                                         |                                        |        |  |  |

Fig. n. 5 - Dal menù selezionare "Conseguimento titolo".

| 🐵 Cetein Receiver X 🗮 ESSEL, UNAMOL, 1757 X 2021369315 part X 🛄 Consi per l'i contegno - Universi X I. Bacheca conseguinento tetei X +                                                                                                 |                               | - o ×                               |
|----------------------------------------------------------------------------------------------------|-------------------------------|-------------------------------------|
| (←) → C @ (a) (b) A http://unimolesse3.pp.gineca.it/auth/studenter/Graduation/Bacheca.do/menu_gineca.god=menu_jink-navbox_studenti_Laures                                                                                              | ⊠ ☆                           | <u>⊻</u> II\ ⊡ ® ≡                  |
| 🖕 Come initiate 🕒 TUTULS 📕 Homepsege area pubble. 🕅 Posta in arrivo - barba 🔆 Accesso - OTRS-ITSM 🕲 CNECA - TIST Servisi 🕲 Rubica - Ricerca Pers 🕲 Area Gestione Servisi a 🕲 LiphtFlowr 🗼 https://www.unimol.k 💥 ANS Istructore - ESSE | 📹 Titoli di accesso alle cl 🚦 | Servizio Autenticazion              |
| AMBIENTE DI TEST                                                                                                    |                               |                                     |
| United States                                                                                                    |                               | MENU                                |
| # > Conseguimento titolo                                                                                                    |                               |                                     |
| Bacheca conseguimento titolo                                                                                                    |                               |                                     |
|                                                                                                    |                               |                                     |
| - Studente                                                                                                    |                               |                                     |
| Nome                                                                                                    |                               |                                     |
| Cognome                                                                                                    |                               |                                     |
| Matricola                                                                                                    |                               |                                     |
| Corso di studio Corso di Specializzazione Sostegno Scuola secondaria di primo grado                                                                                                    |                               |                                     |
| Procedi con il processo di conseguimento Bilolo 1. Stampa modulo autorizzazione fotografo personale                                                                                                    |                               |                                     |
| Home                                                                                                    |                               |                                     |
|                                                                                                    | 2015 © by KION a CINECA Cor   | mpany   Informativa utilizzo cookie |

Fig. n. 6 - Selezionare il tasto "Procedi con il processo di conseguimento titolo".

|                                                                                                    | Antiper/JunimoLesse3.pp.dineca.it/suth/studente<br>spe area pubbl. M Posta in antivo - barba. X Accesso - 0      ffetuare l'insertimento della domanda conseguimento di laurea | yGradustion/StartProcessoConsTit.do?dom_ct_ul=&itesi_ul=<br>NREs/ITM_ © CINECA - TEST Servici — 💮 Rubrica - Ricerca Pen © Area Gestione Servici a © Lugheth | low 🛔 https://www.unimol.it 🗶 Al | 80% ++<br>NS Istruzione - ESSE3 1 | •• 🕑 🖞       | <ul> <li>∠ II\</li> <li>Inversion Accedia Firefox</li> <li>Inversion Pannello protezioni</li> </ul> |           |  |  |  |
|----------------------------------------------------------------------------------------------------|----------------------------------------------------------------------------------------------------|----------------------------------------------------------------------------------------------------|----------------------------------|-----------------------------------|--------------|----------------------------------------------------------------------------------------------------|-----------|--|--|--|
| Come iniziare TULUS Homepu<br>Conseguimento titolo<br>Attraverso le pagine seguenti sarà possibile e<br>Attravità<br>A - Sceita sessione e appelio | age area pubbl. M Posta in arrivo - barba X Accesso - C                                                                                                    | 7855-17354 🕒 CINECA - 1857 Servici 🔘 Rubrice - Ricerce Pers 🔘 Area Grestone Servici a 🚱 LightPi                                                             | low 🧍 https://www.unimol.it 🎇 A  | NS Istruzione - ESSE3 1           | Titoli di    | <ul> <li>Accedi a Firefox</li> <li>Pannello protezioni</li> </ul>                                   |           |  |  |  |
| Conseguimento titolo<br>Attraverso le pagine seguenti sarà possibile e<br>Attraves<br>Attorità<br>A - Scetta sessione e appelio                    | D                                                                                                    |                                                                                                    |                                  |                                   |              | 🗠 Pannello protezioni                                                                               |           |  |  |  |
| Conseguimento titolo<br>Attraverso le pagine seguenti sarà possibile e<br>Attività<br>A - Sceita sessione e appello                                | D<br>tffettuare l'inserimento della domanda conseguimento di laurea                                                                                                    |                                                                                                    |                                  |                                   |              |                                                                                                    |           |  |  |  |
| Attraverso le pagine seguenti sarà possibile e<br>Attrività<br>A - Sceita sessione e appello                                                       | effettuare l'inserimento della domanda conseguimento di laurea                                                                                                    |                                                                                                    |                                  |                                   |              | <b>B</b>                                                                                            |           |  |  |  |
| Attività<br>A - Sceita sessione e appello                                                                                                    |                                                                                                    |                                                                                                    |                                  |                                   |              | <ul> <li>Nuova finestra</li> <li>Nuova finestra anonima</li> </ul>                                  | Ctrl+Mais |  |  |  |
| A - Scelta sessione e appello                                                                                                    |                                                                                                    | Sezione                                                                                                    | Info                             | Stato                             | Leg          | Ripristina la sessione precede                                                                      | nte       |  |  |  |
|                                                                                                    |                                                                                                    |                                                                                                    | 0                                | 8                                 | 0            | Zoom - SC                                                                                           | * +       |  |  |  |
|                                                                                                    |                                                                                                    | Scelta sessione e appello                                                                                                    | 0                                | 2                                 | 2:           |                                                                                                    |           |  |  |  |
|                                                                                                    |                                                                                                    | Controlli di sistema                                                                                                    | 0                                | 6                                 | 6            | Modifica d                                                                                          | 6 40      |  |  |  |
|                                                                                                    |                                                                                                    | Conferma                                                                                                    | 0                                |                                   |              | Libreria                                                                                            |           |  |  |  |
| B - Questionari richiesti prima della conferm                                                                                                    | na dell'ammissione                                                                                                    |                                                                                                    | 0                                | -                                 |              | <ul> <li>Credenziali e password</li> </ul>                                                          |           |  |  |  |
|                                                                                                    |                                                                                                    | Selezione questionario da compilare                                                                                                    |                                  |                                   |              |                                                                                                    |           |  |  |  |
| C - Informazioni carriera dello studente                                                                                                    |                                                                                                    |                                                                                                    | 0                                |                                   | 1            | Opzioni     Devenalizza havra degli strugo                                                          | iteen     |  |  |  |
|                                                                                                    |                                                                                                    | Dichiarazione esami sostenuti                                                                                                    | 0                                | -                                 |              | <ul> <li>Personalizza barra degli strun</li> </ul>                                                  | Terruhan  |  |  |  |
|                                                                                                    |                                                                                                    | Esami sostenuti                                                                                                    | 0                                | -                                 | 1            | Apri file                                                                                           | c         |  |  |  |
|                                                                                                    |                                                                                                    | Esami da sostenere                                                                                                    | 0                                |                                   | 1            | Salva pagina con nome                                                                               | 0         |  |  |  |
|                                                                                                    | Pagina di riepilogo                                                                                                    | 0                                                                                                    | -                                | 1                                 | Stampa       |                                                                                                    |           |  |  |  |
| D - Inserimento informazioni della tesi di lau                                                                                                    | irea                                                                                                    |                                                                                                    | 1                                | Q Trova in questa pagina          | c            |                                                                                                    |           |  |  |  |
|                                                                                                    |                                                                                                    | Informazioni tesi di laurea                                                                                                    | 0                                |                                   | Altro        | Altro                                                                                               |           |  |  |  |
|                                                                                                    |                                                                                                    | Gestione scelta Tesi                                                                                                    | -                                | 3                                 | Sviluppo web |                                                                                                    |           |  |  |  |
|                                                                                                    |                                                                                                    | Inserimento tipo esame-Tesi                                                                                                    | -                                |                                   | ② Aiuto      |                                                                                                    |           |  |  |  |
|                                                                                                    |                                                                                                    | Inserimento dell'attività didattica di tesi                                                                                                    | 0                                | -                                 | 1            | 🖒 Esci                                                                                              | Ctrl+Maiu |  |  |  |
|                                                                                                    |                                                                                                    | Elenco delle tipologie dei relatori                                                                                                    | 0                                | 8                                 | 1            |                                                                                                    |           |  |  |  |
|                                                                                                    |                                                                                                    | Informazioni tesi di laurea                                                                                                    | 0                                | -                                 | ~            |                                                                                                    |           |  |  |  |
| E - Inserimento allegati per la tesi di laurea                                                                                                    |                                                                                                    |                                                                                                    | 0                                | -                                 | ~            |                                                                                                    |           |  |  |  |
|                                                                                                    |                                                                                                    | Gestione allegati Tesi                                                                                                    | 0                                | 8                                 | -            |                                                                                                    |           |  |  |  |
| F - Informazioni aggiuntive                                                                                                    |                                                                                                    |                                                                                                    | 0                                | 8                                 | -            |                                                                                                    |           |  |  |  |
|                                                                                                    |                                                                                                    | Inserimento cds prosecuzione                                                                                                    | 0                                | 8                                 | -            |                                                                                                    |           |  |  |  |
|                                                                                                    |                                                                                                    | Inserimento percorso di prosecuzione in base al cds                                                                                                    | ő                                | 8                                 | -            |                                                                                                    |           |  |  |  |
|                                                                                                    |                                                                                                    | Pagina di riepilogo                                                                                                    | ő                                | 8                                 | -            |                                                                                                    |           |  |  |  |
| G - Conferma finale di inserimento informaz                                                                                                    | tioni domanda e tesi                                                                                                    |                                                                                                    | ő                                | 8                                 | -            |                                                                                                    |           |  |  |  |
|                                                                                                    |                                                                                                    | Conferma                                                                                                    |                                  | 9                                 | -            |                                                                                                    |           |  |  |  |

Fig. n. 7 - Selezionare "Conseguimento titolo".

| Citrix Receiver                | × 🧰 Essej_Unimol_test                 | × 2021369315.pdf                                  | X Scelta sessione e appello di laur X | +                                  |                                    |                                      |                               | 1                | đ              | ×     |
|--------------------------------|---------------------------------------|---------------------------------------------------|---------------------------------------|------------------------------------|------------------------------------|--------------------------------------|-------------------------------|------------------|----------------|-------|
| €) → ሮ ŵ                       | 🛛 🔒 https://unimol                    | l.esse3.pp. <b>cineca.it</b> /auth/studente/Gradu | uation/MsgSesAppPre.do                |                                    |                                    |                                      | … ⊠ ☆                         | <u>≁</u> III\    | •              | =     |
| Come iniziare 🔘 TITUL          | US 🛔 Homepage area pubbl M Post       | ta in arrivo - barba 🔆 Accesso - OTRS::ITS        | M 🕲 CINECA - TEST Servizi 🕲 Rubric    | a - Ricerca Pers 🔘 Area Gestione S | Servizi a 🕲 LightFlow 🛔 https://ww | w.unimol.it 🔀 ANS Istruzione - ESSE3 | 📹 Titoli di accesso alle cl 뒚 | Servizio Auter   | ticazion       |       |
|                                | 100000                                | and breaking                                      |                                       | AMBIENTE DI TEST                   |                                    |                                      |                               |                  |                |       |
| Universi<br>Deci Sn<br>Dec Mou |                                       |                                                   | eb Community                          |                                    |                                    |                                      |                               |                  |                | MENU  |
| A 1 2                          | 3 8 >>                                |                                                   |                                       |                                    |                                    |                                      | -                             |                  |                |       |
| Scelta session                 | e e appello di laurea                 |                                                   |                                       |                                    |                                    |                                      | A Legenda                     |                  |                |       |
| Scerliere la sessione          | e l'appello in cui si desidera conseg | uire il titolo di laurea.                         |                                       |                                    |                                    |                                      | * Dato obbliga                | torio            |                |       |
| - Studente -                   | - opposite and a second               |                                                   |                                       |                                    |                                    |                                      | Checklist                     |                  |                |       |
|                                |                                       |                                                   |                                       |                                    |                                    |                                      |                               |                  |                |       |
| Nome                           |                                       |                                                   |                                       |                                    |                                    |                                      |                               |                  |                |       |
| Matricola                      |                                       |                                                   |                                       |                                    |                                    |                                      |                               |                  |                |       |
| Corso di studio                |                                       |                                                   | Corso di Spec                         | cializzazione Sostegno Scuola se   | condaria di primo grado            |                                      |                               |                  |                |       |
| -Sessione e appello            | Appelli*   Appello PR                 | IOVA della sessione SESSIONE PROVA                | dal 27/04/2021 al 10/05/2021          |                                    |                                    |                                      |                               |                  |                |       |
| Appello                        | Anno accademico                       |                                                   | Sessione                              | Data                               | 1                                  | Dettaglio                            |                               |                  |                |       |
| PROVA                          | 2019/2020                             |                                                   | SESSIONE PROVA                        | 27/0                               | 4/2021                             | Visualizza                           |                               |                  |                |       |
| Indietro Avanti                | D                                     |                                                   |                                       |                                    |                                    |                                      |                               |                  |                |       |
| Home                           |                                       |                                                   |                                       |                                    |                                    |                                      |                               |                  |                |       |
|                                |                                       |                                                   |                                       |                                    |                                    |                                      | 2015 @ by KION a CINECA Comp  | oany   Informati | wa utilizzo ci | ookie |

Fig. n. 8 – Procedere con la scelta dell'appello e selezionare "Avanti".

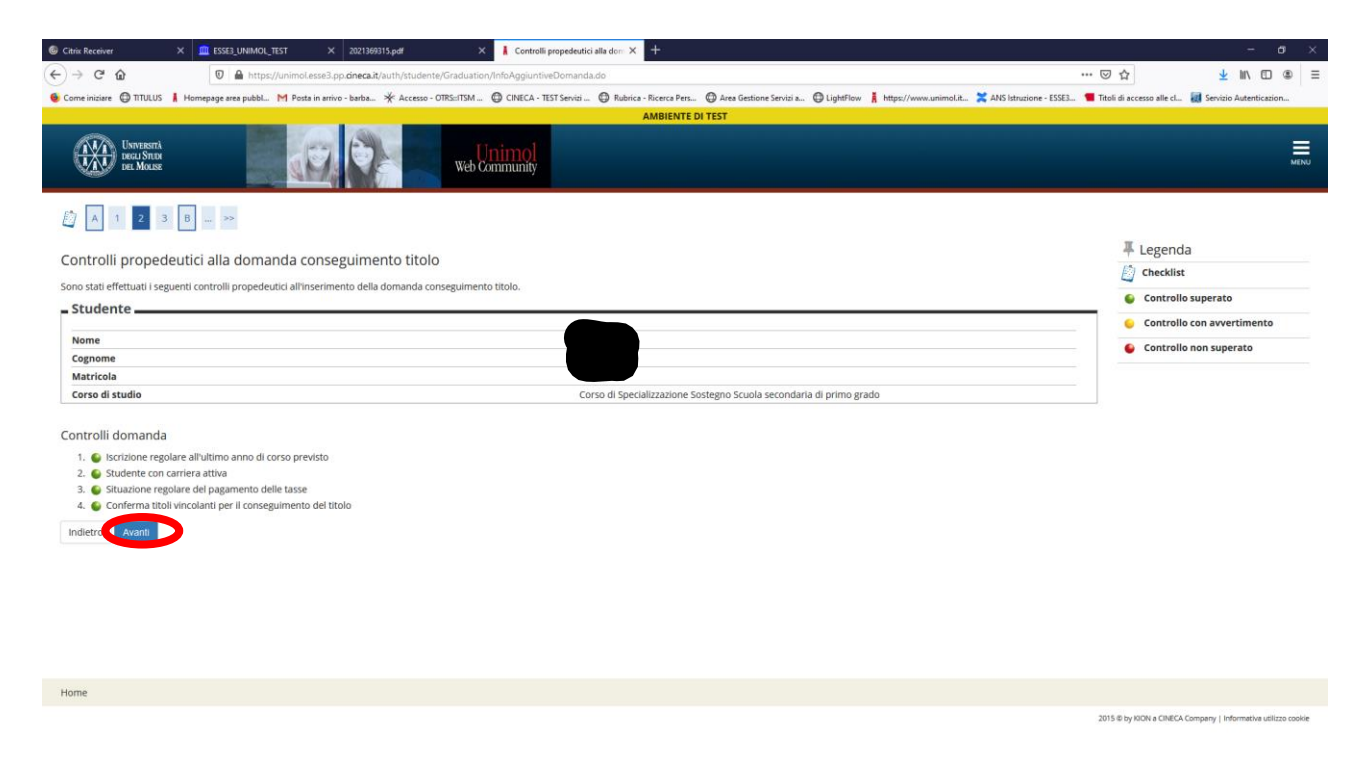

Fig. n. 9 – Verranno visualizzati i controlli propedeutici all'inserimento della domanda di conseguimento titolo. Procedere selezionando "Avanti".

| Citrix Receiver X ESSE3_UNIMOL_TEST X 2021369315.pdf X Conferma scelta sessione e app X +                                                   | - a ×                                                                                                    |
|----------------------------------------------------------------------------------------------------|----------------------------------------------------------------------------------------------------|
| (←) → C <sup>*</sup>                                                                                                    |                                                                                                    |
| 🔞 Come iniziare 🕲 TITULUS 📕 Homepage area pubbl M Posta in arrivo - barba 🔆 Accesso - OTRS::ITSM 🕲 CINECA - TEST Servizi 🕲 Rubrica - Ricero | a Pers 🕲 Area Gestione Servizi a 🕲 LightFlow 🚶 https://www.unimol.it 💥 ANS Istruzione - ESSE3 💶 Titoli di accesso alle cl 📓 Servizio Autenticazion |
| AMBI                                                                                                    | ENTE DI TEST                                                                                                    |
| Envirant<br>Ben Maze                                                                                                    |                                                                                                    |
|                                                                                                    |                                                                                                    |
| Conferma scelta sessione e appello                                                                                                    |                                                                                                    |
| Verificare le informazioni inserite nelle pagine precedenti.                                                                                |                                                                                                    |
| _ Studente                                                                                                    |                                                                                                    |
|                                                                                                    |                                                                                                    |
| Nome                                                                                                    |                                                                                                    |
| Cognome                                                                                                    |                                                                                                    |
| Matricola                                                                                                    |                                                                                                    |
| Corso di studio                                                                                                    | Corso di Specializzazione Sostegno Scuola secondaria di primo grado                                                                                |
| - Sessione/appello                                                                                                    |                                                                                                    |
|                                                                                                    |                                                                                                    |
| Anno accademico                                                                                                    | 2019/2020                                                                                                    |
| Sessione di laurea                                                                                                    | SESSIONE PROVA                                                                                                    |
| Data inizio sessione di laurea                                                                                                    | 27/04/2021                                                                                                    |
| Data fine sessione di laurea                                                                                                    | 10/05/2021                                                                                                    |
| Data appello di laurea                                                                                                    | 27/04/2021                                                                                                    |
| Appello di laurea                                                                                                    | PROVA                                                                                                    |
| Dettaglio appello                                                                                                    | Vai al dettaglio appello                                                                                                    |
| Indietr Avanti                                                                                                    |                                                                                                    |
| Home                                                                                                    |                                                                                                    |
|                                                                                                    | 2015 @ by KION a CINECA Company   Informativa utilizzo cookie                                                                                      |

Fig. n. 10 – Apparirà la schermata di riepilogo della sessione e appello. Procedere selezionando "Avanti".

| Nubrica - Ricerca Personale X POSTA CERTIFICADA conferma ten: X I Deposite telelo tel, Universita - X +                                                                                                    |                             | -                    | ø ×          |
|----------------------------------------------------------------------------------------------------|-----------------------------|----------------------|--------------|
| (€) → C @ (10) A https://unimelesse3.dmca.k/sutt/studente/Graduation/TitoloTesiSubmit.do                                                                                                    | . ⊡ ☆                       | ⊻ ⊪\ ⊡               | . ≣          |
| 🐠 Come inisiste 🕲 TITULUS 🛔 Homepage area pubble. M Posta in antivo - barba. 🔆 Accesso - OTIS:115M. 🕲 CUNCA - TIST Servici 🕲 Rubrica - Ricerca Pers 🕲 Ace Gestione Servici a 🕲 Lightflow 🛔 https://www.unimol.a 💥 AVS intrusione - ESSEL. 🥊 | Titoli di accesso alle cl 🚦 | Servizio Autenticazi | ion          |
| Envirant<br>Beau State                                                                                                    |                             |                      | MENU         |
|                                                                                                    | _                           |                      |              |
| Deposito titolo tesi                                                                                                    | 🐺 Legenda                   |                      |              |
| Inserire i dati relativi al titolo della tesi.                                                                                                    | * Dato obblig               | atorio               |              |
| Tholo tesi                                                                                                    | Checklist                   |                      |              |
| Tipo tesi Tesi Compilativa v                                                                                                    |                             |                      |              |
| Titolo tesi Claborato finale                                                                                                    |                             |                      |              |
|                                                                                                    |                             |                      |              |
| Caratteri rimanenti: 1984                                                                                                    |                             |                      |              |
| Attività didattica (10585021) Prova finale ~                                                                                                    |                             |                      |              |
| Indietro Avanti                                                                                                    |                             |                      |              |
|                                                                                                    |                             |                      |              |
|                                                                                                    |                             |                      |              |
|                                                                                                    |                             |                      |              |
|                                                                                                    |                             |                      |              |
|                                                                                                    |                             |                      |              |
|                                                                                                    |                             |                      |              |
| Home                                                                                                    |                             |                      |              |
|                                                                                                    | 2015 R In JOON & CRECK Co.  | and the formation of | time contria |

Fig. n 11 – Nel campo "Tipo tesi" apparirà la voce **"Tesi compilativa"**. Nel campo "Titolo tesi" inserire **"Elaborato finale".** Dal menù "Attività didattica" selezionare **"Prova finale"** e procedere.

| Rubrica - Ricerca Personale X POSTA CERTIPICATA: conferma titi: X 🛔 Tipo esame tesi, Università di U X +                                                                                                    |                           | -                     | ø >  | ł |
|----------------------------------------------------------------------------------------------------|---------------------------|-----------------------|------|---|
| (€) → C* @ [0] A https://unimolesse3.dmea.it/suth/studente/Graduation/GradSotIaTesIProc.do                                                                                                    | • ⊠ ☆                     | <u>↓</u> III\ 🖸       |      | = |
| 🕒 🕒 Come iniziare 🕘 TITULUS 🛔 Homepage area pubble. M Posta in arrivo - barbas. 🔆 Accesso - OTES:ITSM. 🔂 CINECA - TEST Servicia 🕲 Rubrica - Ricerca Pers 🕲 Area Gestiones Servicia 🕲 Lighthilow 🛔 Hutps://www.unimol.k 💥 ANS Istructione - ESSEL 🥊 | Titoli di accesso alle cl | 🔝 Servizio Autenticaz | tion |   |
| Universitive Description                                                                                                    |                           |                       | MENU |   |
| []                                                                                                    | _                         |                       |      |   |
| Tipo esame tesi                                                                                                    | 7 Legenda                 | 3                     |      |   |
| Insertire II finan esame per la test.                                                                                                    | 🖈 Dato obb                | igatorio              |      |   |
| r Tipo esame                                                                                                    | Checklist                 |                       |      |   |
| Tipo esame* Completive ~                                                                                                    |                           |                       |      |   |
| Indietro Annte                                                                                                    |                           |                       |      |   |
|                                                                                                    |                           |                       |      |   |
|                                                                                                    |                           |                       |      |   |
|                                                                                                    |                           |                       |      |   |

Fig. n. 12 – Apparirà il riepilogo del tipo esame tesi, procedere.

Home

2015 @ by KION a CINECA Company | Int

| Rubinca - Ricerca Personale X POSTA CERTIFICATA: conferma tati: X Scatta attività didattica, Univer: X +                                                                                                    |                           | -                    | a ×             |
|----------------------------------------------------------------------------------------------------|---------------------------|----------------------|-----------------|
| (€) → C 🏠 🛛 🖉 http://unimolesse3.chrea.it/suth/studente/Graduation/SettoreScientifico.do                                                                                                    | ⊠ ☆                       | <u>↓</u> III\ I      | ⊡ ⊛ Ξ           |
| 🝯 Come initiate 🕲 TUUUS 🗼 Homepage area pubble. M Posta in arrivo - barba. 🔆 Accesso - OTES:TSM. 🕲 CINECA - TEST Servici 🕲 Rubrice - Ricerca Pers 🕲 Area Gestione Servici a 🕲 LightFilow 🧎 https://www.unimol.R 💥 Alfs Intrusione - ESSE | Titoli di accesso alle cl | 🔣 Servizio Autentie  | azion           |
| Descrara<br>bez Mass                                                                                                    |                           |                      | MENU            |
|                                                                                                    |                           |                      |                 |
| Scelta attività didattica                                                                                                    | 🐺 Legenda                 | 3                    |                 |
| Inserire i dati relativi all'attività didattica.                                                                                                    | * Dato obbi               | igatorio             |                 |
| Attività didattica                                                                                                    | Checklist                 |                      |                 |
| Attività didattica (1 [CS33021] Prova finale                                                                                                    |                           |                      |                 |
| Altra attività didattica                                                                                                    |                           |                      |                 |
| Indietro Avant                                                                                                    |                           |                      |                 |
|                                                                                                    |                           |                      |                 |
|                                                                                                    |                           |                      |                 |
|                                                                                                    |                           |                      |                 |
|                                                                                                    |                           |                      |                 |
|                                                                                                    |                           |                      |                 |
|                                                                                                    |                           |                      |                 |
|                                                                                                    |                           |                      |                 |
|                                                                                                    |                           |                      |                 |
|                                                                                                    |                           |                      |                 |
|                                                                                                    |                           |                      |                 |
|                                                                                                    |                           |                      |                 |
| Home                                                                                                    |                           |                      |                 |
|                                                                                                    | 2015 @ by KION a CINECA ( | ompany   Informativa | utilizzo cookie |

Fig. n. 13 – Apparirà il riepilogo dei dati relativi all'attività didattica selezionare "Prova finale". Il campo "Altra attività didattica" non dovrà essere compilato. Procedere.

| Bienco relatori, Università di UNIC 🗙 🕂                                                                                                    |               |                  |          | 0                                      | - o ×                    |
|----------------------------------------------------------------------------------------------------|---------------|------------------|----------|----------------------------------------|--------------------------|
| ← → C 🔒 unimol.esse3.pp.cineca.it/auth/studente/Graduation/ElencoRelatori.do                                                                                                    |               |                  |          |                                        | ☆ 🕕 i                    |
| Unversert<br>DecarStruct<br>DecarStruct                                                                                                    | Web Community | AMBIENTE DI TEST |          |                                        | MENU                     |
| Image: Control of the second second secon |               |                  |          | F Legenda<br>Dato obbligatorio         |                          |
| Elenco dei tipi relatore da inserire per la tesi.                                                                                                    |               |                  | 1 m 10   |                                        |                          |
| Tipo relatore                                                                                                    | Min           | Max              | Azioni   |                                        |                          |
| Primo relatore                                                                                                    | 1             |                  | Aggiungi |                                        |                          |
| Nessun relatore associato alla tesi.                                                                                                    |               |                  |          |                                        |                          |
| Indietro                                                                                                    |               |                  |          |                                        |                          |
|                                                                                                    |               |                  |          |                                        |                          |
|                                                                                                    |               |                  |          |                                        |                          |
|                                                                                                    |               |                  |          |                                        |                          |
|                                                                                                    |               |                  |          |                                        |                          |
|                                                                                                    |               |                  |          |                                        |                          |
|                                                                                                    |               |                  |          |                                        |                          |
|                                                                                                    |               |                  |          |                                        |                          |
| Home                                                                                                    |               |                  |          |                                        |                          |
|                                                                                                    |               |                  |          | 2015 © by KION a CINECA Company   Info | srmativa utilizzo cookie |
| ApriAllegatoTesi.do     Oserazione annulsa                                                                                                    |               |                  |          |                                        | Mostra tutto 🗙           |

Fig. n. 14: Apparirà la schermata per l'inserimento del relatore. Cliccare su "Aggiungi" e procedere.

| G Citrix Receiver                       | × 🛄 ESSE3         | 3_UNIMOL_TEST           | × 2021369315.pdf                 | ×                    | Ricerca relator            | re, Università di U 🗙 | +              |                 |                   |                |                 |                         |              |                      |               | - 0              | ×     |
|-----------------------------------------|-------------------|-------------------------|----------------------------------|----------------------|----------------------------|-----------------------|----------------|-----------------|-------------------|----------------|-----------------|-------------------------|--------------|----------------------|---------------|------------------|-------|
| (←) → 健 @                               | Ū                 | A https://unimol.esse   | .pp. <b>cineca.it</b> /auth/stuc | dente/Graduation/Rio | ercaRelatoreFor            | rm.do?tipo_rel_cod=R  | R1             |                 |                   |                |                 |                         | 🖂 י          | <u>۲</u>             | ¥ lii         |                  | ≡     |
| Come iniziare C TITULUS                 | Homepage an       | rea pubbl M Posta in ar | rivo - barba 🔆 Acces             | so - OTRS::ITSM 🔘    | CINECA - TEST Se           | ervizi 🔘 Rubrica - R  | Ricerca Pers 🔇 | Area Gestione S | Servizi a 🕲 Light | tFlow 🛔 https: | //www.unimol.it | X ANS Istruzione - ESSE | 3 📹 Titoli d | i accesso alle cl 🜆  | Servizio Aut  | enticazion       |       |
|                                         |                   |                         |                                  |                      |                            | A                     | MBIENTE DI T   | rest            |                   |                |                 |                         |              |                      |               |                  |       |
| Università<br>Decli Studi<br>del Molise |                   |                         |                                  | Web Comr             | <mark>mol</mark><br>nunity |                       |                |                 |                   |                |                 |                         |              |                      |               |                  | MENU  |
| Disease veletere                        |                   |                         |                                  |                      |                            |                       |                |                 |                   |                |                 |                         |              | 🐺 Legenda            |               |                  |       |
| Ricerca relatore                        |                   |                         |                                  |                      |                            |                       |                |                 |                   |                |                 |                         |              | * Dato obbliga       | atorio        |                  |       |
| Inserire i dati per cercare             | il relatore della | la tesi.                |                                  |                      |                            |                       |                |                 |                   |                |                 |                         |              | Checklist            |               |                  |       |
| Ricerca relatore                        |                   |                         |                                  |                      |                            |                       |                |                 |                   |                |                 |                         |              |                      |               |                  |       |
|                                         | Cognome           | Bruni                   |                                  |                      |                            |                       |                |                 |                   |                |                 |                         |              |                      |               |                  |       |
| Indiatro Augusti                        |                   |                         |                                  |                      |                            |                       |                |                 |                   |                |                 |                         |              |                      |               |                  |       |
| Indietro Avalla                         |                   |                         |                                  |                      |                            |                       |                |                 |                   |                |                 |                         |              |                      |               |                  |       |
|                                         |                   |                         |                                  |                      |                            |                       |                |                 |                   |                |                 |                         |              |                      |               |                  |       |
|                                         |                   |                         |                                  |                      |                            |                       |                |                 |                   |                |                 |                         |              |                      |               |                  |       |
|                                         |                   |                         |                                  |                      |                            |                       |                |                 |                   |                |                 |                         |              |                      |               |                  |       |
|                                         |                   |                         |                                  |                      |                            |                       |                |                 |                   |                |                 |                         |              |                      |               |                  |       |
|                                         |                   |                         |                                  |                      |                            |                       |                |                 |                   |                |                 |                         |              |                      |               |                  |       |
|                                         |                   |                         |                                  |                      |                            |                       |                |                 |                   |                |                 |                         |              |                      |               |                  |       |
|                                         |                   |                         |                                  |                      |                            |                       |                |                 |                   |                |                 |                         |              |                      |               |                  |       |
|                                         |                   |                         |                                  |                      |                            |                       |                |                 |                   |                |                 |                         |              |                      |               |                  |       |
|                                         |                   |                         |                                  |                      |                            |                       |                |                 |                   |                |                 |                         |              |                      |               |                  |       |
|                                         |                   |                         |                                  |                      |                            |                       |                |                 |                   |                |                 |                         |              |                      |               |                  |       |
|                                         |                   |                         |                                  |                      |                            |                       |                |                 |                   |                |                 |                         |              |                      |               |                  |       |
|                                         |                   |                         |                                  |                      |                            |                       |                |                 |                   |                |                 |                         |              |                      |               |                  |       |
|                                         |                   |                         |                                  |                      |                            |                       |                |                 |                   |                |                 |                         |              |                      |               |                  |       |
|                                         |                   |                         |                                  |                      |                            |                       |                |                 |                   |                |                 |                         |              |                      |               |                  |       |
| Home                                    |                   |                         |                                  |                      |                            |                       |                |                 |                   |                |                 |                         |              |                      |               |                  |       |
|                                         |                   |                         |                                  |                      |                            |                       |                |                 |                   |                |                 |                         | 2015 @       | by KION a CINECA Com | pany   Inform | tiva utilizzo ci | ookie |

#### Fig. n. 15 – Inserire il cognome del relatore dell'elaborato finale e procedere

Home

| Rubrica - Ricerca Personale            | × POSTA CERT        | IRFCATe: confermation: X 🔒 Scella relatore, Università di UN X +                                                                                                    |                           | - a ×                  |
|----------------------------------------|---------------------|----------------------------------------------------------------------------------------------------|---------------------------|------------------------|
| ← → ♂ ŵ                                | 0                   | https://unimoLesse3.cineca.it/auth/studente/Graduation/SceltaRelatore.do?tipo_rel_cod=R1                                                                                                    | … ⊠ ☆                     | <u>↓</u> II\ 🗊 🌒 🗏     |
| 6 Come iniziare 🔘 TITULUS              | Homepage area       | pubbl. 🕅 Posta in arrivo - barba. 🔆 Accesso - OTRS::ITSM 🕲 CINECA - TEST Servisi 🕲 Rubrica - Ricerca Pers 🕲 Acea Gestione Servisi a 🕲 lightFlow 🛔 https://www.unimol.it 💥 ANS latrusione - ESSE3 | Titoli di accesso alle cl | Servizio Autenticazion |
| UNIVERSITÀ<br>DECLISTIDA<br>DEL MOLISE |                     | Web Community                                                                                                    |                           | MENU                   |
|                                        |                     |                                                                                                    | 🐺 Legend                  | a                      |
| Scelta relatore                        |                     |                                                                                                    | \star Dato obb            | ligatorio              |
| Selezionare o inserire i d             | lati del relatore d | ella tesi.                                                                                                    | Checklist                 |                        |
| headon                                 | Docenti             | () BRINI Filippo (Scienze Limanistiche Sociali e della Formazione) (Buolo: Professore associato)                                                                                                 |                           |                        |
|                                        |                     | na mont impo fontine ameniatisti andre a dene comentari (manor concerne a sandente).                                                                                                    |                           |                        |
| Altro relatore                         |                     |                                                                                                    |                           |                        |
|                                        | Cognome             |                                                                                                    |                           |                        |
|                                        | Nome                |                                                                                                    |                           |                        |
|                                        |                     |                                                                                                    |                           |                        |
| Indietro Avanti                        |                     |                                                                                                    |                           |                        |
|                                        |                     |                                                                                                    |                           |                        |
|                                        |                     |                                                                                                    |                           |                        |
|                                        |                     |                                                                                                    |                           |                        |
|                                        |                     |                                                                                                    |                           |                        |
|                                        |                     |                                                                                                    |                           |                        |
|                                        |                     |                                                                                                    |                           |                        |
|                                        |                     |                                                                                                    |                           |                        |
|                                        |                     |                                                                                                    |                           |                        |
|                                        |                     |                                                                                                    |                           |                        |
|                                        |                     |                                                                                                    |                           |                        |

Fig. n. 16 – Il sistema recupererà automaticamente il docente indicato. Selezionare il docente e procedere.

2015 @ by KION a CINECA Cor

| A Blenco relatori, Università di UNII 🗴 🕂                                                                  |                                   |         | ٥                                         | - 0                | ×     |
|----------------------------------------------------------------------------------------------------|-----------------------------------|---------|-------------------------------------------|--------------------|-------|
| ← → C ■ unimol.esse3.pp.cineca.it/auth/studente/Graduation/ElencoRelatoria                                 | do                                |         |                                           | \$                 | ) 1   |
| Università<br>deci, Notes                                                                                  | AMBIENTE DI YESY<br>Web Community |         |                                           |                    | (ENU  |
| [j] ≪ 3 4 <mark>5</mark> 6 E ≫                                                                             |                                   |         |                                           |                    |       |
| Elenco relatori<br>Verificare i relatori indicati per la tesi.<br>Elenco dei relatori associati alla tesi. |                                   |         | ↓ Legenda ★ Dato obbligatorio ② Checklist |                    |       |
| Relatore                                                                                                   | Tipo relatore                     | Azioni  |                                           |                    |       |
| BRUNI Filippo                                                                                              | Primo relatore                    | Elimina |                                           |                    |       |
| Indietr                                                                                                    |                                   |         |                                           |                    |       |
| Home                                                                                                    |                                   |         |                                           |                    |       |
|                                                                                                    |                                   |         | 2015 @ by KION a CINECA Company   Inform  | nativa utilizzo co | cicie |
| ApriAllegatoTesido     Greecone anvuites                                                                   |                                   |         |                                           | Mostra tutto       | ×     |

Fig. n. 17 - Apparirà la schermata di riepilogo del relatore, procedere

| ca - Ricerca Personale | × POSTA CERTIFICATA: conferma tit  | Conferma tesi, Università di Uli 🗙 🕂                              |                                                   |                                        |                                              | 1.00                          |  |  |  |
|------------------------|------------------------------------|-------------------------------------------------------------------|---------------------------------------------------|----------------------------------------|----------------------------------------------|-------------------------------|--|--|--|
| → C" û                 | 🛛 🔒 https://unimol.es              | se3.cineca.it/auth/studente/Graduation/MsgTesiPost.do             |                                                   |                                        | E … ⊠ ☆                                      | 👱 M/ 🖽                        |  |  |  |
| ne iniziare O TITULUS  | 🛔 Homepage area pubbl M Posta i    | n arrivo - barba 🔆 Accesso - OTRS::ITSM 🕲 CINECA - TEST Servizi 🔘 | Rubrica - Ricerca Pers 🕲 Area Gestione Servizi a. | 🛈 LightFlow 🛔 https://www.unimol.it    | 💥 ANS Istruzione - ESSE3 🧧 Titoli di accesso | alle cl 🛃 Servizio Autenticaz |  |  |  |
| Del Molise             | 42                                 | Web Community                                                     |                                                   |                                        |                                              |                               |  |  |  |
| << 4 5                 | 6 D 1                              |                                                                   |                                                   |                                        |                                              |                               |  |  |  |
| nferma tesi            |                                    |                                                                   |                                                   |                                        |                                              |                               |  |  |  |
| trolla le informazion  | ni inserite riguardo alla tesi.    |                                                                   |                                                   |                                        |                                              |                               |  |  |  |
| tudente                |                                    |                                                                   |                                                   |                                        |                                              |                               |  |  |  |
| lome                   |                                    |                                                                   |                                                   |                                        |                                              |                               |  |  |  |
| ognome                 |                                    |                                                                   |                                                   |                                        |                                              |                               |  |  |  |
| latricola              |                                    |                                                                   |                                                   |                                        |                                              |                               |  |  |  |
| orso di studio         |                                    |                                                                   | Corso di Specializzazione So                      | ostegno Scuola secondaria di primo gra | ado                                          |                               |  |  |  |
| ercorso di studio      |                                    |                                                                   | comune                                            |                                        |                                              |                               |  |  |  |
| nformazioni 1          | Tesi                               |                                                                   |                                                   |                                        |                                              |                               |  |  |  |
| ipo della tesi         |                                    |                                                                   | Tesi Compilativa                                  |                                        |                                              |                               |  |  |  |
| itolo della tesi       |                                    |                                                                   | Elaborato finale                                  | Elaborato finale                       |                                              |                               |  |  |  |
| ttività di didattica   | a di tesi                          |                                                                   | Prova finale                                      | Prova finale                           |                                              |                               |  |  |  |
| ipologie di esame      | associate alla regole di conseguir | mento titolo                                                      | Compilativa                                       |                                        |                                              |                               |  |  |  |
| nco dei relatori a     | associati alla tesi.               |                                                                   |                                                   |                                        |                                              |                               |  |  |  |
| elatore                | Tipo relatore                      | Dipartimento                                                      |                                                   | Ruolo                                  | Docente/Soggetto esterno                     |                               |  |  |  |
| ≀UNI Filippo           | Primo relatore                     | Scienze Umanistiche, Sociali e della Formazione                   |                                                   | Professore associato                   | Docente                                      |                               |  |  |  |
| ndietro Avanti         |                                    |                                                                   |                                                   |                                        |                                              |                               |  |  |  |
|                        |                                    |                                                                   |                                                   |                                        |                                              |                               |  |  |  |
| Indietro Avanti        |                                    |                                                                   |                                                   |                                        |                                              |                               |  |  |  |
|                        |                                    |                                                                   |                                                   |                                        |                                              |                               |  |  |  |
| ome                    |                                    |                                                                   |                                                   |                                        |                                              |                               |  |  |  |
|                        |                                    |                                                                   |                                                   |                                        |                                              |                               |  |  |  |

Fig. n. 18 – Apparirà il riepilogo delle informazioni inserite per la tesi, procedere.

| ubrica - Ricerca Personale            | × POSTA CERTIFICATA         | a conferma titol 🗶 🛛 🛔 Cos    | ferma conseguimento titoli 🗙 | +                       |                        |                                |                  |                        |                        |                           |                    |           |   |
|---------------------------------------|-----------------------------|-------------------------------|------------------------------|-------------------------|------------------------|--------------------------------|------------------|------------------------|------------------------|---------------------------|--------------------|-----------|---|
| -) → C 🏠                              | 🔽 🔒 https                   | s://unimol.esse3.cineca.it/au | th/studente/Graduation/N     | AsgConfermaConsTitPre.c | lo                     |                                |                  |                        | F 80%                  | … ⊠ ☆                     | <u>≁</u> II/       | •         |   |
| Come iniziare                         | Homepage area pubbl         | M Posta in arrivo - barba     | * Accesso - OTRS::ITSM       | CINECA - TEST Servizi   | Bubrica - Ricerca Pers | Area Gestione Servizi a        | LightFlow        | https://www.unimol.it. | ANS Istruzione - ESSE3 | Titoli di accesso alle cl | . 🔣 Servizio Auter | nticazion |   |
| 🖉 « 5 D 1                             |                             |                               |                              |                         |                        |                                |                  |                        |                        |                           |                    |           |   |
| Conferma conseguim                    | ento titolo                 |                               |                              |                         |                        |                                |                  |                        |                        |                           |                    |           |   |
| Verifica i dati inseriti per il conse | guimento titolo.            |                               |                              |                         |                        |                                |                  |                        |                        |                           |                    |           |   |
| - Studente                            |                             |                               |                              |                         |                        | -                              |                  |                        |                        |                           |                    |           | _ |
|                                       |                             |                               |                              |                         |                        |                                |                  |                        |                        |                           |                    |           |   |
| Nome                                  |                             |                               |                              |                         |                        |                                |                  |                        |                        |                           |                    |           |   |
| Cognome                               |                             |                               |                              |                         |                        |                                |                  |                        |                        |                           |                    |           |   |
| Corro di studio                       |                             |                               |                              |                         | Corro                  | di Spacializzazione Sostemo I  | cuola recondari  | a di primo grado       |                        |                           |                    |           |   |
| Corso di scadio                       |                             |                               |                              |                         | Corso                  | or specializzazione sostegno : | iculia secondari | a di primo grado       |                        |                           |                    |           | _ |
| <ul> <li>Sessione/appello</li> </ul>  |                             |                               |                              |                         |                        |                                |                  |                        |                        |                           |                    |           | ٦ |
| Anno accademico                       |                             |                               |                              |                         | 2019/                  | 2020                           |                  |                        |                        |                           |                    |           |   |
| Sessione di laurea                    |                             |                               |                              |                         | AA.2                   | 019/2020                       |                  |                        |                        |                           |                    |           |   |
| Data inizio sessione di lau           | rea                         |                               |                              |                         | 17/05                  | /2021                          |                  |                        |                        |                           |                    |           |   |
| Data fine sessione di laure           | a                           |                               |                              |                         | 31/07                  | /2021                          |                  |                        |                        |                           |                    |           |   |
| Data appello di laurea                |                             |                               |                              |                         | 15/07                  | /2021                          |                  |                        |                        |                           |                    |           |   |
| Appello di laurea                     |                             |                               |                              |                         | LUGU                   | 0                              |                  |                        |                        |                           |                    |           |   |
| Dettaglio appello                     |                             |                               |                              |                         | <u>Vai al</u>          | dettaglio appello.             |                  |                        |                        |                           |                    |           |   |
| – Informazioni Tesi –                 |                             |                               |                              |                         |                        |                                |                  |                        |                        |                           |                    |           | _ |
| Tipo della tesi                       |                             |                               |                              |                         | Tesi C                 | ompilativa                     |                  |                        |                        |                           |                    |           |   |
| Titolo della tesi                     |                             |                               |                              |                         | Elabo                  | rato finale                    |                  |                        |                        |                           |                    |           |   |
| Esportazione laureati con             | Vulcano                     |                               |                              |                         | Sì                     |                                |                  |                        |                        |                           |                    |           |   |
| Autorizzazione diffusione             | dati                        |                               |                              |                         | NON                    | AUTORIZZO                      |                  |                        |                        |                           |                    |           |   |
| Tesi di gruppo                        |                             |                               |                              |                         | No                     |                                |                  |                        |                        |                           |                    |           |   |
| Tesi elettronica                      |                             |                               |                              |                         | No                     |                                |                  |                        |                        |                           |                    |           |   |
| Tesi all'estero                       |                             |                               |                              |                         | No                     |                                |                  |                        |                        |                           |                    |           |   |
| Attività di didattica di tesi         |                             |                               |                              |                         | Prova                  | finale                         |                  |                        |                        |                           |                    |           |   |
| Tipologie di esame associa            | te alla regole di conseguim | ento titolo                   |                              |                         | Comp                   | ilativa                        |                  |                        |                        |                           |                    |           |   |
| Settore scientifico discipli          | hare                        |                               |                              |                         |                        |                                |                  |                        |                        |                           |                    |           |   |
| Elenco dei relatori associat          | i alla tesi.                |                               |                              |                         |                        |                                |                  |                        |                        |                           |                    |           |   |
| Relatore                              |                             | 1                             | ipo relatore                 |                         |                        | Docente/Soggetto esterno       |                  |                        |                        |                           |                    |           |   |
| BRUNI Filippo                         |                             | F                             | rimo relatore                |                         |                        | Docente                        |                  |                        |                        |                           |                    |           |   |
| - Conferma Informaz                   | ioni aggiuntive             |                               |                              |                         |                        |                                |                  |                        |                        |                           |                    |           | - |
| Pergamena richiesta                   |                             |                               |                              |                         | No                     |                                |                  |                        |                        |                           |                    |           |   |
| Indietro Completa domanda             | conseguimento titolo        |                               |                              |                         |                        |                                |                  |                        |                        |                           |                    |           | _ |

Fig. n. 19 – Apparirà la schermata di verifica dei dati inseriti per il conseguimento titolo. Selezionare "Completa domanda conseguimento titolo".

| PagoPA ×                                | 🚶 Riepilogo domanda di laurea, U 🗙 🕂                                                                           |                                                                                               |                                      | -                   | ø ×              |
|-----------------------------------------|----------------------------------------------------------------------------------------------------|-----------------------------------------------------------------------------------------------|--------------------------------------|---------------------|------------------|
| (←) → 健 🏠                               | 🛛 🔒 https://unimol.esse3.cineca.it/auth/studente/Graduation/RiepilogoConsTit.do?tesi_id=32743&dom_ct_i         | id=34387                                                                                      | E ··· ⊠ ☆                            | lii\ 🖸              | . ≡              |
| 🗧 Come iniziare 🔘 TITULUS 🛔 H           | omepage area pubbl M Posta in arrivo - barba 🔆 Accesso - OTRS::ITSM 🕲 CINECA - TEST Servizi 🕲 Rubrica - Ricero | ca Pers 🕲 Area Gestione Servizi a 🕲 LightFlow 🚦 https://www.unimol.it 🔀 ANS Istruzione - ESSE | 3 📲 Titoli di accesso alle cl 祖 Sen  | vizio Autenticazi   | ion              |
| UNIVERSITÀ<br>DEGLI STIDI<br>DEL MOLISE | Web Community                                                                                                  |                                                                                               |                                      |                     | MENU             |
| # » Conseguimento titolo » Riepil       | go domanda di laurea                                                                                           |                                                                                               |                                      |                     |                  |
| <u>Riepilog</u> o don                   | nanda di laurea                                                                                                |                                                                                               |                                      |                     |                  |
| Informazioni relative alla don          | anda di laurea presentata.                                                                                     |                                                                                               |                                      |                     |                  |
| Studente                                |                                                                                                    | <b>~</b>                                                                                      |                                      |                     | - 1              |
| Nome                                    |                                                                                                    |                                                                                               |                                      |                     |                  |
| Cognome                                 |                                                                                                    |                                                                                               |                                      |                     |                  |
| Matricola                               |                                                                                                    |                                                                                               |                                      |                     |                  |
| Corso di studio                         |                                                                                                    | Corso di Specializzazione Sostegno Scuola secondaria di primo grado                           |                                      |                     |                  |
| <ul> <li>Riepilogo domand</li> </ul>    | a di laurea                                                                                                    |                                                                                               |                                      |                     | -                |
| Stato domanda                           |                                                                                                    | Presentata                                                                                    |                                      |                     |                  |
| Domanda consegnata in                   | segreteria                                                                                                    | No                                                                                            |                                      |                     |                  |
| Anno accademico                         |                                                                                                    | 2019/2020                                                                                     |                                      |                     |                  |
| Sessione di laurea                      |                                                                                                    | A.A. 2019/2020                                                                                |                                      |                     |                  |
| Data appello di laurea                  |                                                                                                    | 16/07/2021                                                                                    |                                      |                     |                  |
| Appello di laurea                       |                                                                                                    | LUGLIO                                                                                        |                                      |                     |                  |
| Dettaglio appello                       |                                                                                                    | Vai al dettaglio appello                                                                      |                                      |                     |                  |
| – Informazioni Aggi                     | untive                                                                                                    |                                                                                               |                                      |                     | - 1              |
| Pergamena richiesta                     |                                                                                                    | No                                                                                            |                                      |                     |                  |
|                                         |                                                                                                    |                                                                                               |                                      |                     | - 1              |
| Torna alla bacheca                      |                                                                                                    |                                                                                               |                                      |                     |                  |
|                                         |                                                                                                    |                                                                                               |                                      |                     |                  |
|                                         |                                                                                                    |                                                                                               |                                      |                     |                  |
|                                         |                                                                                                    |                                                                                               |                                      |                     |                  |
| Home                                    |                                                                                                    |                                                                                               |                                      |                     |                  |
|                                         |                                                                                                    |                                                                                               | 2015 @ by KION a CINECA Company L Ir | oformative utilizer | , consistent and |

Fig. n. 20 – Apparirà la schermata con il riepilogo delle informazioni relative alla domanda di laurea presentata. Selezionare **"Torna alla bacheca".** 

| PagoPA X                        | 🛔 Bacheca conseguimento titolo. 🗙 🕂                                |                                                                         |                                                |                                                   | - • ×                  |
|---------------------------------|--------------------------------------------------------------------|-------------------------------------------------------------------------|------------------------------------------------|---------------------------------------------------|------------------------|
| €) → ୯ û                        | 🛛 🔒 https://unimol.esse3.cineca.it/auth/studente/Graduation/B      | checa.do                                                                |                                                | E ··· ⊘ ☆                                         | II\ ⊡ ® ≡              |
| 🕒 Come iniziare 🔘 TITULUS 🚦 Hon | nepage area pubbl M Posta in arrivo - barba 🔆 Accesso - OTRS::ITSM | CINECA - TEST Servizi      Rubrica - Ricerca Pers     Area Gestione Ser | vizi a 🕲 LightFlow 🧎 https://www.unimol.it 🔀 A | NS Istruzione - ESSE3 🧧 Titoli di accesso alle cl | Servizio Autenticazion |
| a Conservimento titolo          |                                                                    |                                                                         |                                                |                                                   |                        |
|                                 | · · · · · · · · · · · · · · · · · · ·                              |                                                                         |                                                |                                                   |                        |
| Bacheca conse                   | guimento titolo                                                    |                                                                         |                                                |                                                   |                        |
|                                 |                                                                    |                                                                         |                                                |                                                   |                        |
| Studente                        |                                                                    | ~                                                                       |                                                |                                                   |                        |
| Nome                            |                                                                    |                                                                         |                                                |                                                   |                        |
| Cognome                         |                                                                    |                                                                         |                                                |                                                   |                        |
| Matricola                       |                                                                    |                                                                         |                                                |                                                   |                        |
| Corso di studio                 |                                                                    | Corso di Specializzazion                                                | e Sostegno Scuola secondaria di primo grado    |                                                   |                        |
|                                 |                                                                    |                                                                         |                                                |                                                   |                        |
| 🗕 Riepilogo domanda             | conseguimento titolo                                               |                                                                         |                                                |                                                   |                        |
|                                 | -                                                                  |                                                                         |                                                |                                                   |                        |
| Dettaglio sessione/appello      |                                                                    | Visualizza dettaglio sess                                               | ione e appello                                 |                                                   |                        |
| Stato domanda                   |                                                                    | Presentata                                                              |                                                |                                                   |                        |
| Domanda consegnata in se        | greteria                                                           | No                                                                      |                                                |                                                   |                        |
| Sessione                        |                                                                    | A.A. 2019/2020                                                          |                                                |                                                   |                        |
| Appello                         |                                                                    | LUGLIO                                                                  |                                                |                                                   |                        |
| Data appello                    |                                                                    | 16/07/2021                                                              |                                                |                                                   |                        |
|                                 |                                                                    |                                                                         |                                                |                                                   |                        |
| - Riepilogo tesi                |                                                                    |                                                                         |                                                |                                                   |                        |
| Dettaglio tesi                  |                                                                    | Visualizza dettaglio tesi                                               |                                                |                                                   |                        |
| Tipo della tesi                 |                                                                    | Tesi Compilativa                                                        |                                                |                                                   |                        |
| Attività di didattica di tesi   |                                                                    | Prova finale                                                            |                                                |                                                   |                        |
|                                 |                                                                    |                                                                         |                                                |                                                   |                        |
| Procedi con il processo di com  | apletamento tesi                                                   |                                                                         |                                                |                                                   |                        |
|                                 |                                                                    |                                                                         |                                                |                                                   |                        |
| Elenco dei relatori associat    | ti alla tesi.                                                      |                                                                         |                                                |                                                   |                        |
| Relatore                        |                                                                    | Tipo relatore                                                           |                                                |                                                   |                        |
| BRUNI Filippo                   |                                                                    | Primo relatore                                                          |                                                |                                                   |                        |
|                                 |                                                                    |                                                                         |                                                |                                                   |                        |
| Nessun allegato associato       | alla tesi.                                                         |                                                                         |                                                |                                                   |                        |
|                                 |                                                                    |                                                                         |                                                |                                                   |                        |
|                                 |                                                                    |                                                                         |                                                |                                                   |                        |

Fig. n. 21 - Apparirà la schermata con la "Bacheca conseguimento titolo". Selezionare **"Procedi con il processo di completamento tesi".** 

|                                                             |                                                          |                                         |                                                      |                                 |                          |                                                                                         | 1                     |  |  |  |
|-------------------------------------------------------------|----------------------------------------------------------|-----------------------------------------|------------------------------------------------------|---------------------------------|--------------------------|-----------------------------------------------------------------------------------------|-----------------------|--|--|--|
| ⇒ c @                                                       | https://unimoLesse3.cineca.it/auth/student               | e/Graduation/StartProcessoComplTesi.do  | /?dom_ct_id=343588itesi_id=32715                     |                                 |                          | 🖸 🟠                                                                                     | ± ₩/ €D               |  |  |  |
| Come iniziare 🔘 TITULUS 🛔                                   | Homepage area pubbl M Posta in arrivo - barba 🔆 Access   | 10 - OTRS::ITSM 🕲 CINECA - TEST Servizi | . 🕲 Rubrica - Ricerca Pers 🕲 Area Gestione Servizi a | CightFlow https://www.unimol.it | X ANS Istruzione - ESSE3 | . 🧧 Titoli di accesso alle cl                                                           | Servizio Autenticazio |  |  |  |
| UNIVERSITÀ<br>DECLI STUDI<br>DEL MOLISE                     |                                                          | Web Community                           |                                                      |                                 |                          |                                                                                         |                       |  |  |  |
| ompletame                                                   | nto tesi                                                 |                                         |                                                      |                                 |                          |                                                                                         |                       |  |  |  |
| ompietame                                                   |                                                          |                                         |                                                      |                                 |                          |                                                                                         |                       |  |  |  |
| ttraverso le pagine seguen                                  | ti sarà possibile effettuare il completamento del proces | iso di tesi                             |                                                      |                                 |                          |                                                                                         |                       |  |  |  |
| Attività                                                    |                                                          | Sezione                                 |                                                      | Info                            | Stato                    | Legenda:                                                                                |                       |  |  |  |
| A - Completamento informa                                   | azioni tesi                                              |                                         |                                                      | 0                               | Z                        | Informazio                                                                              | oni                   |  |  |  |
|                                                             |                                                          | Inserimento in                          | formazioni completamento tesi                        | 0                               | Z                        | Sezione in lavorazione o a<br>Sezione bloccata, si attiver<br>completamento delle sezio |                       |  |  |  |
|                                                             |                                                          | Riepilogo com                           | pletamento informazioni tesi                         | 0                               | <b>A</b>                 |                                                                                         |                       |  |  |  |
| B - Inserimento allegato definitivo per la tesi di laurea   |                                                          |                                         |                                                      | 0                               | <b>_</b>                 | precedenti                                                                              |                       |  |  |  |
| 3 - Inserimento allegato de                                 | ninuvo per la tesi un laurea                             |                                         |                                                      |                                 |                          | 🤣 Sezione correttamente co                                                              |                       |  |  |  |
| 3 - Inserimento allegato de                                 | niniuvo per la tesi di laurea                            | Gestione alleg                          | ati Tesi                                             | 0                               |                          | Sezione co                                                                              | orrettamente completa |  |  |  |
| 3 - Inserimento allegato de<br>C - Conferma finale di inser | imento informazioni tesi                                 | Gestione alleg                          | ati Tesi                                             | 0                               |                          | Sezione co                                                                              | orrettamente completa |  |  |  |
| 8 - Inserimento allegato de<br>C - Conferma finale di inser | immoo per la cesi di laurea                              | Gestione alleg<br>Conferma              | ati Tesi                                             | 0                               |                          | Sezione co                                                                              | orrettamente complet. |  |  |  |

Home
2015 @ by ION & CINECA Company ( Informativa utilizzo cookie

Fig. n. 22 - Apparirà la schermata per effettuare il completamento del processo di tesi. Selezionare **"Completamento tesi".** 

| Pubrica - Ricerca Personale X POSTA CERT       | EPG435 conforms to: X   Completements toi University +                                                                                                    |                           | -                     | a x |
|------------------------------------------------|----------------------------------------------------------------------------------------------------|---------------------------|-----------------------|-----|
|                                                | http://unimolesse3.dneca.it/with/studente/Graduation/MgCompletamentoTesiPre.do                                                                                                    | © ☆                       | ⊻ ₩\ ©                | . ≡ |
| Come initiare TITULUS A Homepage area          | pabl. M Pets in sime- table. * Arceso-OBSCHM © CMCA-H315eve. © Rubrice-Ricerci Pin. © Area Gebone Service A. © Lipidiflow A Hope//www.unwoold. * ANS Intrustore-1532. •<br>Upidiflow Rubrice-Ricerci Pin. © Area Gebone Service A. © Lipidiflow A Hope//www.unwoold. * ANS Intrustore-1532. • | Titoli di accesso alle cl | Servizio Autenticazio | JIL |
| A 1 2 B 1 >>                                   |                                                                                                    | I egenda                  |                       |     |
| Completamento tesi                             |                                                                                                    | * Dato obblig             | atorio                |     |
| Completare i dati relativi al titolo della tes | L.                                                                                                    | Checklist                 |                       |     |
| Tipo tesi                                      | Tesi Complativa                                                                                                    |                           |                       |     |
| Titolo tesi                                    | Elaborato finale                                                                                                    |                           |                       |     |
|                                                |                                                                                                    |                           |                       |     |
|                                                | Caratteri rimanenti: 1984                                                                                                    |                           |                       |     |
| Attività didattica                             | [CSS3021] Prova finale                                                                                                    |                           |                       |     |
| Indietro Avanti                                |                                                                                                    |                           |                       |     |
|                                                |                                                                                                    |                           |                       |     |
|                                                |                                                                                                    |                           |                       |     |
|                                                |                                                                                                    |                           |                       |     |
|                                                |                                                                                                    |                           |                       |     |

2015 @ by KION a CINECA Com

Fig. n. 23 – Apparirà nuovamente la schermata con i dati relativi al titolo della tesi, procedere.

Home

| Rubrica - Ricerca Personale           | 🗙 🛛 POSTA CERTIFICATA: conferma tito 🛛 🗶 Conferma completamento tes,   | × +                                |                        |                            |              |                        |                    |           |                            |                | -              | ø ×      |
|---------------------------------------|------------------------------------------------------------------------|------------------------------------|------------------------|----------------------------|--------------|------------------------|--------------------|-----------|----------------------------|----------------|----------------|----------|
| € → ሮ û                               | 🛛 🔒 https://unimol.esse3.cineca.it/auth/studente/Graduation/           | MsgCompletamentoTesiPo             | st.do                  |                            |              |                        |                    | F •       | ⊠ ☆                        | Ŧ              | lii\ 🖸         | =        |
| Come iniziare C TITULUS               | Homepage area pubbl M Posta in arrivo - barba * Accesso - OTRS::ITSM . | CINECA - TEST Servizi              | Rubrica - Ricerca Pers | Area Gestione Servizi a    | C LightFlow  | https://www.unimol.it  | t 🞽 ANS Istruzione | e - ESSE3 | Titoli di accesso alle cl  | Servizio       | Autenticaz     | tion     |
| Università<br>Digu Strop<br>Del Mouse | Web                                                                    | J <mark>inimol</mark><br>Community |                        |                            |              |                        |                    |           |                            |                |                | MENU     |
| 🖉 A 1 2 B                             | 1 >>                                                                   |                                    |                        |                            |              |                        |                    |           |                            |                |                |          |
| Conferma comp                         | etamento tesi                                                          |                                    |                        |                            |              |                        |                    |           |                            |                |                |          |
| Verifica i dati inseriti per          | a tesi studente.                                                       |                                    |                        |                            |              |                        |                    |           |                            |                |                |          |
| _ Studente                            |                                                                        |                                    |                        |                            |              |                        |                    |           |                            |                |                | _        |
| Nome                                  |                                                                        |                                    |                        |                            |              |                        |                    |           |                            |                |                |          |
| Cognome                               |                                                                        |                                    |                        |                            |              |                        |                    |           |                            |                |                |          |
| Matricola                             |                                                                        |                                    |                        |                            |              |                        |                    |           |                            |                |                |          |
| Corso di studio                       |                                                                        |                                    | COIS                   | o di Specializzazione Sost | tegno Scuola | secondaria di primo gi | rado               |           |                            |                |                |          |
| Percorso di studio                    |                                                                        |                                    | com                    | une                        |              |                        |                    |           |                            |                |                |          |
| Ordinamento                           |                                                                        |                                    | Cors                   | o di Specializzazione Sos  | tegno Scuola | secondaria di primo g  | rado               |           |                            |                |                |          |
| – Informazioni T                      | esi                                                                    |                                    |                        |                            |              |                        |                    |           |                            |                |                | _        |
| Tipo della tesi                       |                                                                        |                                    | Tesi                   | Compilativa                |              |                        |                    |           |                            |                |                |          |
| Titolo della tesi                     |                                                                        |                                    | Elab                   | orato finale               |              |                        |                    |           |                            |                |                |          |
| Attività di didattica                 | li tesi                                                                |                                    | Prov                   | a finale                   |              |                        |                    |           |                            |                |                |          |
| Elenco dei relatori a                 | sociati alla tesi.                                                     |                                    |                        |                            |              |                        |                    |           |                            |                |                | _        |
| Relatore                              | Tipo relatore                                                          |                                    |                        | Docente/Soggetto este      | rno          |                        |                    |           |                            |                |                |          |
| BRUNI Filippo                         | Primo relatore                                                         |                                    |                        | Docente                    |              |                        |                    |           |                            |                |                |          |
| Indietro Avanti                       |                                                                        |                                    |                        |                            |              |                        |                    |           |                            |                |                |          |
|                                       |                                                                        |                                    |                        |                            |              |                        |                    |           |                            |                |                |          |
| Home                                  |                                                                        |                                    |                        |                            |              |                        |                    |           |                            |                |                |          |
|                                       |                                                                        |                                    |                        |                            |              |                        |                    |           | 2015 @ by KION & CINECA CO | mpany   Inform | nativa utilizz | n conkie |

Fig. n. 24 – Apparirà nuovamente la schermata di verifica dei dati inseriti per la tesi, procedere.

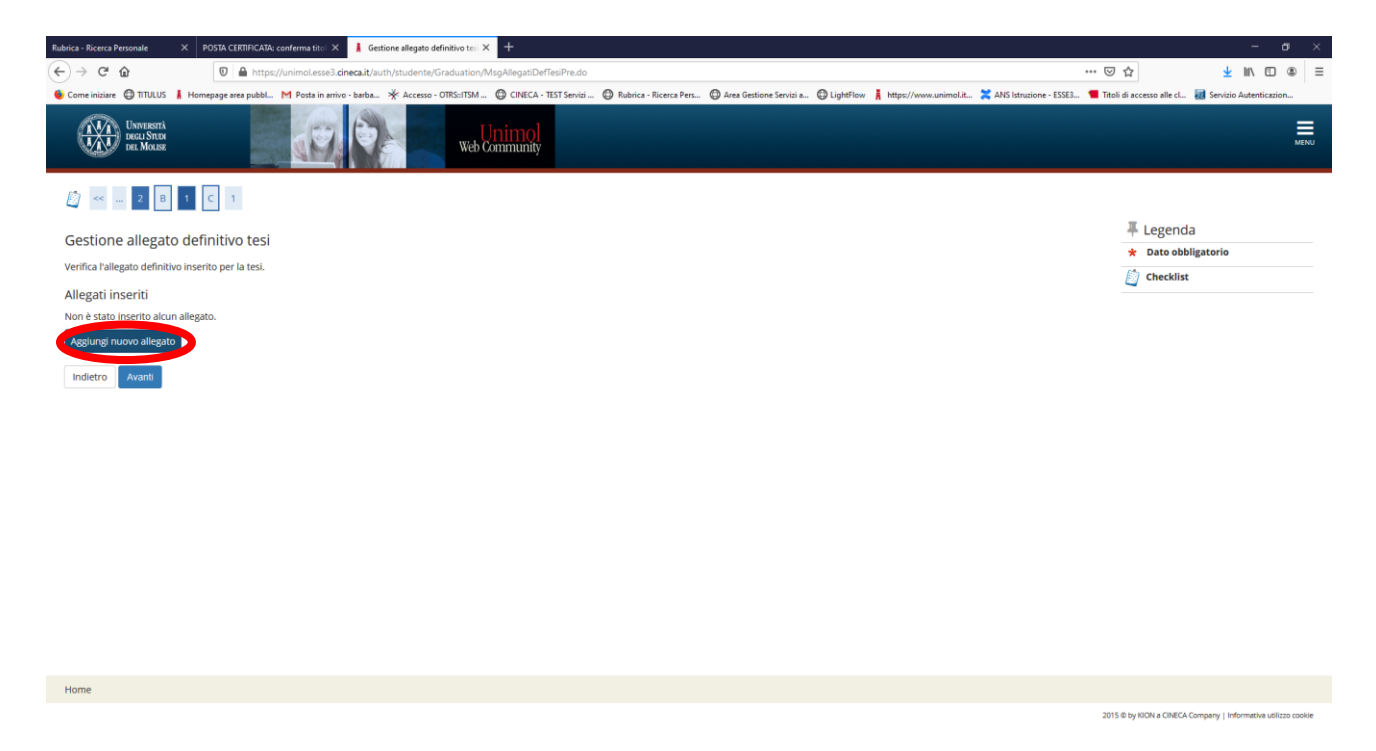

Fig. n. 25 – Apparirà la schermata per l'inserimento dell'allegato definitivo della tesi: ELABORATO FINALE. Selezionare "Aggiungi nuovo allegato" e procedere.

| Rubrics - Ricerca Personale X POSTA CIRTIFICATA: conforma tito: X 🛔 Dicharastione allegato defanit X +                                                                                                    |                           | - c                    | a ×  |
|----------------------------------------------------------------------------------------------------|---------------------------|------------------------|------|
| (€) → C @ @ 0 	 0 	 https://uninol.ess8.inea.it/auti/tutenter/Graduation/DichiarazioneAlegatoDeffeid.do?row,num=1                                                                                                    | . ⊡ ☆                     | ± II\ ⊡                | . ≡  |
| 🖲 Come initiare 🔀 TITULUS 🛔 Homepage ares pubble. 🕅 Posta in anivo- barba 🛠 Accesso - OTIS::ITSM 🕲 CINECA - TIST Service 🕲 Rubrica - Ricerca Perz 🕲 Area Gestione Servici a 🕲 LightPlow 👗 https://www.unimol.kl 🗮 ANS Istructione - ESSEL | Titoli di accesso alle cl | Servizio Autenticazion | h    |
| Warashing In Mass                                                                                                    |                           |                        | MENU |
| E) << _ 2 B 1 C 1                                                                                                    | _                         |                        |      |
| Dichiarazione allegato definitivo tesi                                                                                                    | 🐺 Legenda                 |                        |      |
| Inserire le informazioni relative all'allegato definitivo della tesi.                                                                                                    | * Dato obbli              | gatorio                |      |
| Dichiarazione allegato definitivo tesi                                                                                                    | Checklist                 |                        |      |
| Titolo* Elaborato finale                                                                                                    |                           |                        |      |
| Descrizione:                                                                                                    |                           |                        |      |
| Caratteri rimanenti: 255                                                                                                    |                           |                        |      |
| Home                                                                                                    |                           |                        |      |

Fig. n. 26 – Nel campo "Titolo" inserire **"Elaborato finale".** Nel campo "Descrizione" è possibile, ma non obbligatorio, inserire la descrizione dell'elaborato finale.

2015 @ by KION a CINECA Company | Informativa utilizzo co

Selezionare il file, esclusivamente in formato PDF, ed effettuare l'upload.

IMPORTANTE: CONFERMARE CHE LA TESI E' DEFINITIVA. Una volta effettuato l'upload il file non potrà più essere modificato.

| Rubrica - Ricerca Personale X POSTA CERTIFICATA: conferma tito 🛛 🗼 C        | onferma tesi, Università di UN × +               |                          |                         |           |                                                                                                    |                        |                                               | -                   | ø ×   |
|-----------------------------------------------------------------------------|--------------------------------------------------|--------------------------|-------------------------|-----------|----------------------------------------------------------------------------------------------------|------------------------|-----------------------------------------------|---------------------|-------|
| ← → C ♠ 0 ♣ https://unimol.esse3.cinera.it/                                 | auth/studente/Graduation/MsoConfermaProcTesiPre. | io.                      |                         |           |                                                                                                    | F                      | ☑ ↔                                           | 🚽 III\              | n @ = |
|                                                                             |                                                  | A                        | A                       | Autor     | Law of the second second secon |                        |                                               | E Caracter Annual   |       |
| Come relater C Inforces A Resempting the passe. If years in an over 2 cases | Access-Onesistan Contracting States              | W Rubrica - Nicerca Pers | Area Gestione Servici a | Grighthow | Refs://www.unimol.t                                                                                                    | ANS ISTRUCIONE - ESSES | <ul> <li>Intoli di accesso alle ci</li> </ul> | EE Servizio Autenti | MENU  |
| 🕼 < 1 C 1                                                                   |                                                  |                          |                         |           |                                                                                                    |                        |                                               |                     |       |
| concerna test                                                               |                                                  |                          |                         |           |                                                                                                    |                        |                                               |                     |       |
| Verifica i dati inseriti per la tesi.                                       |                                                  |                          |                         |           |                                                                                                    |                        |                                               |                     |       |
| Informazioni Tesi                                                           |                                                  |                          |                         |           |                                                                                                    |                        |                                               |                     |       |
| Tipo della tesi                                                             |                                                  | Tes                      | i Compilativa           |           |                                                                                                    |                        |                                               |                     |       |
| Data del deposito del titolo della tesi                                     |                                                  | 21/                      | 05/2021                 |           |                                                                                                    |                        |                                               |                     |       |
| Titolo della tesi                                                           |                                                  | Elal                     | oorato finale           |           |                                                                                                    |                        |                                               |                     |       |
| Esportazione laureati con Vulcano                                           |                                                  | Si                       |                         |           |                                                                                                    |                        |                                               |                     |       |
| Autorizzazione diffusione dati                                              |                                                  | NO                       | N AUTORIZZO             |           |                                                                                                    |                        |                                               |                     |       |
| Tesi elettronica                                                            |                                                  | No                       |                         |           |                                                                                                    |                        |                                               |                     |       |
| Tesi all'estero                                                             |                                                  | No                       |                         |           |                                                                                                    |                        |                                               |                     |       |
| Tipologie di esame associate alla regole di conseguimento titolo            | <b>)</b>                                         | Cor                      | npilativa               |           |                                                                                                    |                        |                                               |                     |       |
| Settore scientifico disciplinare                                            |                                                  |                          |                         |           |                                                                                                    |                        |                                               |                     |       |
| Elenco dei relatori associati alla tesi.                                    |                                                  |                          | D                       |           |                                                                                                    |                        |                                               |                     |       |
|                                                                             |                                                  |                          | Docente/Soggetto es     | terno     |                                                                                                    |                        |                                               |                     |       |
| Indietro Competa lesi                                                       | FTIEND I FeldOffe                                |                          | Docente                 |           |                                                                                                    |                        |                                               |                     |       |
| Home                                                                        |                                                  |                          |                         |           |                                                                                                    |                        |                                               |                     |       |

Fig. n. 27 – Verificare i dati inseriti e selezionare "Completa tesi".

| oPA ×                                   | 🛔 Riepiłogo tesi, Università di UNI 🗙 +                                                                         | - σ                                                                                                    |
|-----------------------------------------|----------------------------------------------------------------------------------------------------|----------------------------------------------------------------------------------------------------|
| ) → C 🏠                                 | 🛛 🔒 https://unimol.esse3.cineca.it/auth/studente/Graduation/RiepilogoTesi.do?tesi_id=32743&dom_ct_id=3          | 4387 E ···· 🗸 II\ 🖸 🌒                                                                                                    |
| Come iniziare 🔘 TITULUS 👗               | Homepage area pubbl M Posta in arrivo - barba 🧩 Accesso - OTRS::ITSM 🕲 CINECA - TEST Servizi 🕲 Rubrica - Ricerc | a Pers 🕲 Area Gestione Servizi a 🕲 LightFlow 🚶 https://www.unimol.it 🎇 ANS Istruzione - ESSE3 🥊 Titoli di accesso alle cl 親 Servizio Autenticazion                                                                                                    |
| UNIVERSITÀ<br>DEGLI STIDI<br>DEL MOLISE | web Community                                                                                                   | E E E E E E E E E E E E E E E E E E E                                                                                                    |
| * > Conseguimento titolo > Riep         | logo tesi                                                                                                    |                                                                                                    |
| Riepilogo tes                           |                                                                                                    |                                                                                                    |
|                                         |                                                                                                    |                                                                                                    |
|                                         |                                                                                                    |                                                                                                    |
| Studente                                |                                                                                                    |                                                                                                    |
|                                         |                                                                                                    |                                                                                                    |
| Nome                                    |                                                                                                    |                                                                                                    |
| Matricola                               |                                                                                                    |                                                                                                    |
| Corso di studio                         |                                                                                                    | Corso di Sperializzazione Sosterno Scuola secondaria di primo grado                                                                                                    |
| Ordinamento                             |                                                                                                    | Corso di Specializzazione Sostegno Scuola secondaria di primo grado                                                                                                    |
|                                         |                                                                                                    | under an approximate a provide a provide |
| - Riepilogo tesi —                      |                                                                                                    |                                                                                                    |
| Tipo della tesi                         |                                                                                                    | Tesi Compilativa                                                                                                    |
| Data del deposito del ti                | tolo della tesi                                                                                                 | 24/05/2021                                                                                                    |
| Sessione minima di con                  | seguimento titolo                                                                                               | A.A. 2019/2020                                                                                                    |
| Stato della tesi                        |                                                                                                    | Presentata                                                                                                    |
| Autorizzazione diffusio                 | ne dati                                                                                                    | NON AUTORIZZO                                                                                                    |
| Tesi elettronica                        |                                                                                                    | No                                                                                                    |
| Settore scientifico disci               | plinare                                                                                                    |                                                                                                    |
| Elenco dei relatori asso                | risti alla tagi                                                                                                 |                                                                                                    |
| cienco del relatori asso                | lidi and tesi.                                                                                                  |                                                                                                    |
| Relatore                                | Tipo relatore                                                                                                   | Docente/Soggetto esterno                                                                                                    |
| BRUNI Filippo                           | Primo relatore                                                                                                  | Docente                                                                                                    |
|                                         |                                                                                                    |                                                                                                    |
| iorna alla bacheca                      |                                                                                                    |                                                                                                    |
|                                         |                                                                                                    |                                                                                                    |
|                                         |                                                                                                    |                                                                                                    |

Fig. n. 28 – Apparirà la schermata di "Riepilogo tesi" ed il processo sarà terminato.